# <u>Statistik der Kinder- und Jugendhilfe - Teil 3.1 – Statistik der Kinder und tätige Personen in</u> <u>Tageseinrichtungen</u>

# Hilfe zur IDEV-Meldung

| 1. | Einloggen und erste Angaben zur Einrichtung                   | 2  |
|----|---------------------------------------------------------------|----|
| 2. | Angaben zu Kindern und Personal                               | 13 |
| 3. | Serverseitiges Speichern bzw. Sichern und Laden der Daten     |    |
| 3  | 3.1 Serverseitiges Speichern bzw. Sichern der Daten           |    |
| 3  | 3.2 Serverseitiges Laden der Daten                            |    |
| 4. | Lokales Speichern bzw. Sichern und Laden der Daten            | 22 |
| 4  | 4.1 Lokales Speichern bzw. Sichern der Daten                  | 22 |
| 4  | 4.2 Lokales Laden der Daten                                   | 24 |
| 5. | Dateimeldung/ Import der Exportdatei aus Kifoeg.web           |    |
| 6. | Senden der Daten an das Statistische Landesamt                |    |
| 7. | Mitteilung einer Adressänderung an das Statistische Landesamt |    |
| Ko | ontakt                                                        |    |

# 1. Einloggen und erste Angaben zur Einrichtung

Ihre Meldung erfolgt über ein digitales Meldeverfahren. Dazu können Sie sich über die Internetadresse <u>https://statistik.sachsen-anhalt.de/</u> einloggen. Um die vorgeschriebene IDEV-Onlinemeldung abzugeben, gehen Sie bitte mit der Maus auf die **Schaltfläche IDEV** (Button rechts, siehe rote Markierung).

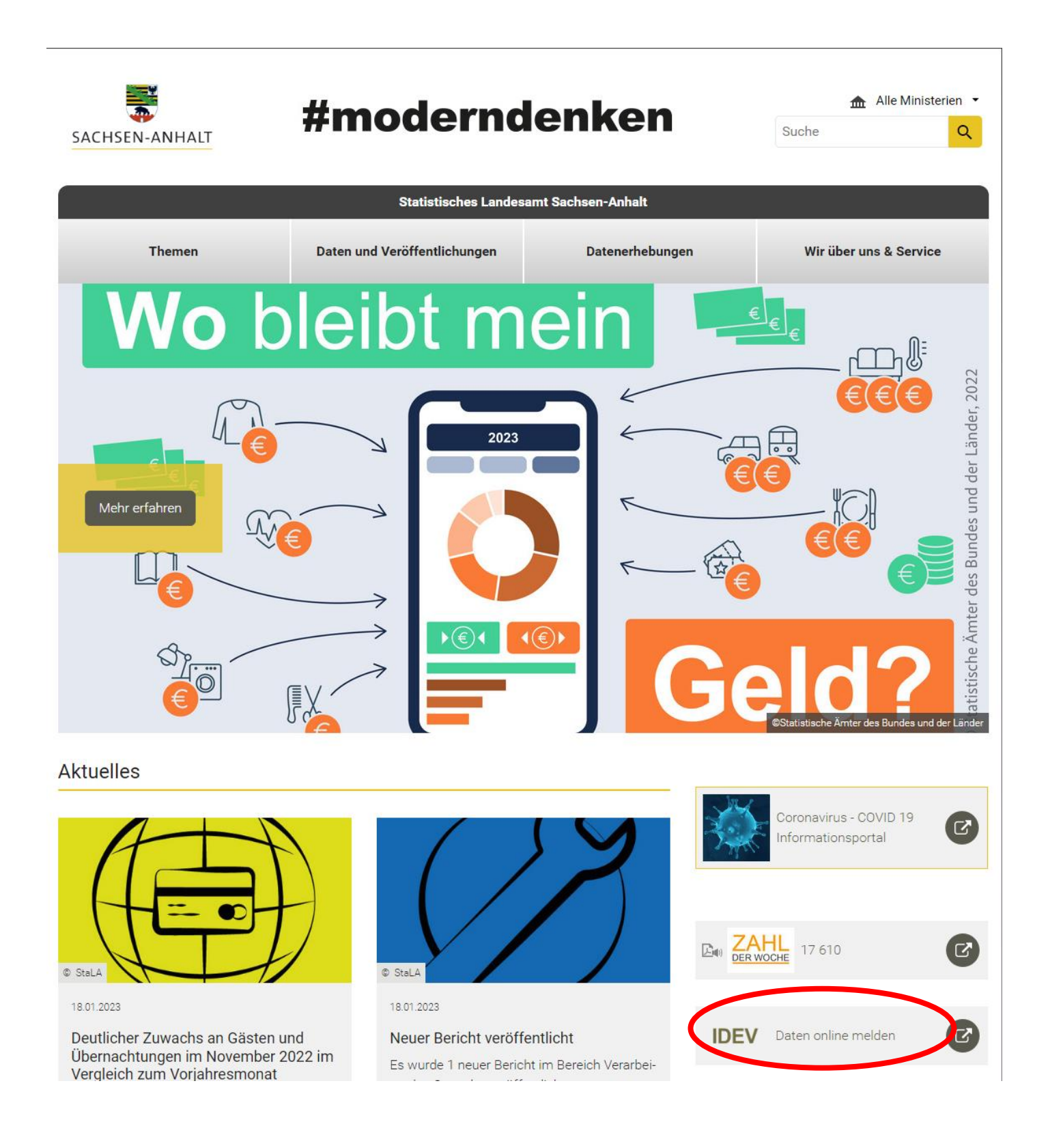

Nach einem Mausklick wird die folgende Seite geladen:

| Statistisches Landesamt                                                                                                    | DAKREKERKEITEIT   MPRESSUM                                                                                                    |
|----------------------------------------------------------------------------------------------------|----------------------------------------------------------------------------------------------------|
| IDEV                                                                                                    |                                                                                                    |
| Wichtig: Ab sofort Passwortwechsel erforderlich!<br>Zur Anpassung an die aktuellsten Sicherheitsstandards, werden Sie – sofern Sie Ihr<br>Initialpasswort noch nie geändert haben – ab sofort nach dem Login aufgefordert, ein<br>neues Passwort entsprechend den gängigen Empfehlungen (Groß- und Kleinbuchstaben,<br>Sonderzeichen, Zahlen) zu vergeben. Auch künflig erhalten Sie für neue Erhebungen nur<br>noch ein Initialpasswort, welches unmittlebar nach dem Login individuell zu ändern ist.<br>Für einen <b>s</b> automatisierten Passwortrücksetzungsservice werden Sie außerdem gebeten,<br>zusätzliche Kontaktangaben zu machen. Als zusätzliche Hilfestellung haben wir für Sie<br>außerdem auf dieser Seite zwei Anleitungen zum <b>s</b> Hinterlegen der Kontaktinformationen<br>und zur <b>s</b> Passwortrücksetzung im PDF-Format hinterlegt, in denen die erforderlichen<br>Schritte erläutert werden | Anmelden<br>Geben Sie bitte Ihre Benutzerkennung und das Passwort ein.<br>Kennung: Kennung<br>Passwort: Passwort vergessen?<br>Anmelden →<br>Passwort vergessen?                                                                                                    |
| Zensus 2021: Vorbefragung Sonderbereiche<br>Bitte nutzen Sie den folgenden LINK für Ihre Online-Meldung zur Vorbefragung an<br>Anschriften mit Wohnheimen und Gemeinschaftsunterkünften (sog. Sonderbereiche):                                                                                                    | Testen Sie unser Angebot über den + Gastzugang oder + registrieren Sie sich online für eine der<br>angebotenen Statistiken.<br>Für welche Statistiken kann online gemeldet werden?<br>Weiterführende Informationen zu den erhobenen Statistiken und den jeweiligen fachlichen<br>Ansprechpartnern erhalten Sie in der <sub>«</sub> *Hilfe. |

Geben Sie bitte rechts oben Ihre Anmeldedaten ein (Kennung und Passwort). Klicken Sie anschließend auf die Schaltfläche "Anmelden".

| Statistisches Landesamt                                                                                                    | DARMEREI REITEIT   IIIPRESSI                                                                                                    |
|----------------------------------------------------------------------------------------------------|----------------------------------------------------------------------------------------------------|
| IDEV                                                                                                    |                                                                                                    |
| Wichtig: Ab sofort Passwortwechsel erforderlich!<br>Zur Anpassung an die aktuellsten Sicherheitsstandards, werden Sie – sofern Sie Ihr<br>Initialpasswort noch nie geändert haben – ab sofort nach dem Login aufgefordert, ein<br>neues Passwort entsprechend den gängigen Empfehlungen (Groß- und Kleinbuchstaben,<br>Sonderzeichen, Zahlen) zu vergeben. Auch künftig erhalten Sie für neue Erhebungen nur<br>noch ein Initialpasswort, welches unmittelbar nach dem Login individuell zu änder ist.<br>Für einen « <sup>2</sup> automatisierten Passwortrücksetzungsservice werden Sie außerdem gebeten,<br>zusätzliche Kontaktangaben zu machen. Als zusätzliche Hilfesteilung haben wir für Sie<br>außerdem auf dieser Seite zwei Anleitungen zum « <sup>2</sup> Hinterlegen der Kontaktinformationen<br>und zur « <sup>2</sup> Passwortrücksetzung im PDF-Format hinterlegt, in denen die erforderlichen<br>Schritte erläutert werden | Anmelden<br>Geben Sie bitte Ihre Benutzerkenr ung und das Passwort ein.<br>Kennung: Kennung<br>Passwort: Passwort Passwort Passwort vergessen?                                                  |
| Zensus 2021: Vorbefragung Sonderbereiche                                                                                                    | Sie naben noch keinen IDEV-Zugang?<br>Testen Sie unser Angebot über den → Gastzugang oder → registrieren Sie sich online für eine der<br>angebotenen Statistiken.                               |
| Bitte nutzen Sie den folgenden LINK für Ihre Online-Meldung zur Vorbefragung an<br>Anschriften mit Wohnheimen und Gemeinschaftsunterkünften (sog. Sonderbereiche):<br><sup>a</sup> *www-idexdestatis.de<br>Beachten Sie, dass ausschließlich bei dieser Online-Meldung kein neues Passwort<br>vergeben werden kann und keine Passwortrücksetzung möglich ist!                                                                                                    | Für welche Statistiken kann online gemeldet werden?<br>Weiterführende Informationen zu den erhobenen Statistiken und den jeweiligen fachlichen<br>Ansprechpartnern erhalten Sie in der 🖋 Hilfe. |

Nach erfolgreicher Anmeldung und Passwortänderung erscheint als **Berichtspflichtiger der Name Ihrer Einrichtung**. Bitte wählen Sie Ihre Einrichtung durch Mausklick aus.

| Statistisches Landesamt                                           | Automatische Abmeldung in 1 Stunde 58 Minuten                                                                                                    | IMPRESSUM   HILFE<br>1500316881, "TestKindergarten "<br>+ Abmelden |
|-------------------------------------------------------------------|----------------------------------------------------------------------------------------------------|--------------------------------------------------------------------|
| IDEV                                                              |                                                                                                    | . h                                                                |
| Statistikdaten melden<br>Melderkonto<br>Benutzerdaten verwalten 🕨 | <ul> <li>Ihr Passwort wurde geändert. Bitte verwenden Sie beim nächsten Login Ihr neues Passwort. Sollten Sie Ihr Passwort in Ihrem Browser Passwort gespe<br/>nächsten Login daran, das neue Passwort einzugeben.</li> <li>Statistikdaten melden</li> <li>Auswahl Berichtspflichtiger.</li> </ul> | iichert haben, denken Sie beim                                     |
|                                                                   | Fürst station Soft Hspflichtigen möchten Sie melden?                                                                                                    |                                                                    |

Folgende Seite wird geladen:

| Statistisches Landesamt   |                                                                      | Automatische Abmeldung in 1 Stunde 59 Minuten | 1500316881, "TestKindergarten "<br>+ Abmelden |
|---------------------------|----------------------------------------------------------------------|-----------------------------------------------|-----------------------------------------------|
| IDEV                      |                                                                      |                                               |                                               |
| Statistikdaten melden     | Statistikdaten melden<br>"TestKindergarten" >  Auswahl Statistik     |                                               |                                               |
| Benutzerdaten verwalten 👂 | Für welche Statistik möchten Sie melden?<br>+JH Jugendhilfe Teil 3.1 |                                               |                                               |
|                           | Zurück                                                               |                                               |                                               |

Bitte klicken Sie nun mit der Maus auf den entsprechenden Teil der Jugendhilfe, zu dem eine Meldung erfolgen soll, hier: "JH Jugendhilfe Teil 3.1".

| Statistisches Landesamt   | Automatische Abmeldung in 1 Stunde 59 Minuten                                  | 1500316881, "TestKindergarten"<br>+ Abmelden |
|---------------------------|--------------------------------------------------------------------------------|----------------------------------------------|
| IDEV                      |                                                                                | . de 1                                       |
| Statistikdaten melden     | Statistikdaten melden "TestKindergarten" > Auswahl Statistik                   |                                              |
| Benutzerdaten verwalten 🕨 | Fürwelete Stati tile machten Sie melden?<br>+JH Jugendhilfe Teil 3.1<br>Zurück |                                              |

## Folgende Seite wird geladen:

|                           |                                                                                         | BARRIERE                                                  | FREIHEIT   IMPRESSUM   HILFE                         |
|---------------------------|-----------------------------------------------------------------------------------------|-----------------------------------------------------------|------------------------------------------------------|
| Statistisches Landesamt   |                                                                                         | 15891606<br>Automatische Abmeldung in 1 Stunde 59 Minuten | 72, Integrat. Kindertagesstätte "Test"<br>→ Abmelden |
| IDEV                      |                                                                                         |                                                           | .h                                                   |
| Statistikdatan maldan     | Statistikdaten melden                                                                   |                                                           |                                                      |
| Melderkonto               | Integral. Kindertagesstätte "Test" > JH Jugendhilfe Teil 3.1 > Auswahl Berichtszeitraum |                                                           |                                                      |
| Benutzerdaten verwalten 🕨 | Für welchen Berichtszeitraum möchten Sie melden?<br>+ 2023                              |                                                           |                                                      |

Bitte klicken Sie nun mit der Maus den Berichtszeitraum "2023".

|                                           |                                                                                         | BARRIEREFREIHEIT   IMPRESSUM   HILFE                                                                      |
|-------------------------------------------|-----------------------------------------------------------------------------------------|----------------------------------------------------------------------------------------------------|
| Statistisches Landesamt<br>SACHSEN-ANHALT |                                                                                         | 1589160672, Integrat. Kindertagesstätte "Test<br>Automatische Abmeldung in 1 Stunde 59 Minuten + Abmelder |
| IDEV                                      |                                                                                         |                                                                                                    |
|                                           | Statistikdaten melden                                                                   |                                                                                                    |
| Statistikdaten melden<br>Melderkonto      | Integrat. Kindertagesstätte "Test" > JH Jugendhilfe Teil 3.1 > Auswahl Berichtszeitraum |                                                                                                    |
| Benutzerdaten verwalten 🕨                 | Für welchen Berichtszeitraum möchten Sie melden?                                        |                                                                                                    |

Folgende Seite wird geladen:

| Junishisches                   | Landesamt                                             | Automatische Abmeldung in 1 Stunde 59 Minuten    | IMPRESSUM   HI<br>1500316881, "TestKindergar<br>+ Abme |
|--------------------------------|-------------------------------------------------------|--------------------------------------------------|--------------------------------------------------------|
| itatistik der l                | Kinder und Jugendhilfe (Teil III.1) -                 | Kinder und tätige Personen in Tageseinrichtungen | alı –                                                  |
| Anschrift<br>Ansprechpartner/A | nsprechpartnerin für Rückfragen (freiwillige Angaben) |                                                  |                                                        |
| nschrift                       |                                                       |                                                  |                                                        |
| Name                           | "TestKindergarten "                                   |                                                  |                                                        |
|                                |                                                       |                                                  |                                                        |
|                                |                                                       |                                                  |                                                        |
|                                |                                                       |                                                  |                                                        |
| itraße                         | TestStraße                                            |                                                  |                                                        |
| lausnummer                     | 4                                                     |                                                  |                                                        |
| ostleitzahl                    | 99999                                                 |                                                  |                                                        |
| Drt                            | Teststadt, Teststadt                                  |                                                  |                                                        |
| ostfach                        |                                                       |                                                  |                                                        |
| ostleitzahl                    |                                                       |                                                  |                                                        |
| Drt                            |                                                       |                                                  |                                                        |
| Vachname                       | "TestKindergarten "                                   |                                                  |                                                        |
| Vorname                        |                                                       |                                                  |                                                        |
| Telefon                        |                                                       |                                                  |                                                        |
| E-Mail                         |                                                       |                                                  |                                                        |
| Telefax                        |                                                       |                                                  |                                                        |
|                                |                                                       |                                                  |                                                        |
| Telefax                        |                                                       |                                                  |                                                        |
| bil                            |                                                       |                                                  |                                                        |
| obil                           |                                                       |                                                  |                                                        |
| lobil                          |                                                       | Adresse bes                                      | tätioen und weifer → 10 →                              |
| lobil                          |                                                       | Adresse bes                                      | tätigen und weiter + 5 +                               |

Hier haben Sie die Möglichkeit die hinterlegte Anschrift zu ändern und eine Ansprechpartnerin bzw. einen Ansprechpartner für Rückfragen zu hinterlegen.

Schließen Sie diesen Schritt durch Mausklick auf "Adresse bestätigen und weiter" (unterer Bildschirmbereich, rechts) ab:

| 🔪 Statistisches                | Landesamt<br>SACHSEN-ANHAIT                                                |                                           | Automatische Abmeldung in 1 Stunde 59 Minuten | IMPRESSUM HILF<br>1500316881, "TestKindergarte<br>+ Abmeld |
|--------------------------------|----------------------------------------------------------------------------|-------------------------------------------|-----------------------------------------------|------------------------------------------------------------|
| Statistik der I                | Kinder und Jugendhilfe (Teil III,                                          | 1) - Kinder und tätige Personen in Tagese | einrichtungen                                 | . de 1                                                     |
| Anschrift<br>Ansprechpartner/A | insprechpartnerin für Rückfragen (freiwillige Angabe                       | n)                                        |                                               |                                                            |
| Anschrift                      |                                                                            |                                           |                                               |                                                            |
| Name                           | "TestKindergarten "                                                        |                                           |                                               |                                                            |
|                                |                                                                            |                                           |                                               |                                                            |
| Straße                         | TestStraße                                                                 |                                           |                                               |                                                            |
| Hausnummer                     | +                                                                          |                                           |                                               |                                                            |
| -ostieitzani                   | Toststadt Toststadt                                                        |                                           |                                               |                                                            |
| Urt<br>Deeffech                | Tesisiaut, Tesisiaut                                                       |                                           |                                               |                                                            |
| Postlaitzabl                   |                                                                            |                                           |                                               |                                                            |
| Postieitzani                   |                                                                            |                                           |                                               |                                                            |
| on                             |                                                                            |                                           |                                               |                                                            |
| nsprechpartner/Ans<br>Nachname | prechpartnerin für Rückfragen (freiwillige Angaben)<br>"TestKindergarten " |                                           |                                               |                                                            |
| Vorname                        |                                                                            |                                           |                                               |                                                            |
| Telefon                        |                                                                            |                                           |                                               |                                                            |
| E-Mail                         |                                                                            |                                           |                                               |                                                            |
| Telefax                        |                                                                            |                                           |                                               |                                                            |
| Mobil                          |                                                                            |                                           |                                               |                                                            |
|                                |                                                                            |                                           |                                               |                                                            |
|                                |                                                                            |                                           |                                               |                                                            |
|                                |                                                                            |                                           |                                               |                                                            |
|                                |                                                                            |                                           |                                               |                                                            |
|                                |                                                                            |                                           | Adresse bes                                   | täligen und weiter + 🕩 + 🕻                                 |
|                                |                                                                            |                                           | Adresse ber                                   | tätigen und weiter → 🔰 →                                   |

Nach der Adressbestätigung wird folgende Seite geladen:

| Statistisches Landesamt                                                                                                    | BARRIERE<br>15891600<br>Automatische Abmeldung in 1 Stunde 58 Minuten                                                                                                    | FREIHEIT   IMPRESSUM   HILFE<br>572, Integrat. Kindertagesstätte "Test"<br>→ Abmelder |
|----------------------------------------------------------------------------------------------------|----------------------------------------------------------------------------------------------------|---------------------------------------------------------------------------------------|
| Statistik der Kinder und Jugendhilfe (Teil III.1) - Kinder und tätige Personen in Tagese                                                                             | inrichtungen                                                                                                    | di i                                                                                  |
| Start ninweise zum Ausfüllen einweise zur Erhebung räger Rechtsform Einrichtung Kinder Personal Bemerkungen/Absc                                                     | Advantatione Advantatione and Standard Standard |                                                                                       |
| Willkommen bei der Statistik der Kinder und tätigen Personen in Tageseinrichtungen 2023                                                                              |                                                                                                    |                                                                                       |
| Ihre Identnummer: 15999999990001<br>(bei Rückfragen bitte angeben)                                                                                                   |                                                                                                    |                                                                                       |
| Stichtag: 1. März 2023                                                                                                    |                                                                                                    |                                                                                       |
| Vielen Dank für Ihre Mitarbeit.                                                                                                    |                                                                                                    |                                                                                       |
| Hier finden Sie <b>∉</b> rechtliche Hinweise.                                                                                                    |                                                                                                    |                                                                                       |
| Haben Sie Rückfragen?<br>Fr. Kut'ko / Fr. Siegel / Fr. Rähme<br>Telefon: (0345) 2318 -514 / - 512 / - 620<br>E-Mail: kindertagesbetreuung@stala.mi.sachsen-anhalt.de |                                                                                                    |                                                                                       |
|                                                                                                    |                                                                                                    |                                                                                       |
|                                                                                                    |                                                                                                    |                                                                                       |
|                                                                                                    |                                                                                                    |                                                                                       |
|                                                                                                    |                                                                                                    |                                                                                       |
|                                                                                                    |                                                                                                    |                                                                                       |
|                                                                                                    |                                                                                                    |                                                                                       |
|                                                                                                    |                                                                                                    |                                                                                       |
|                                                                                                    |                                                                                                    |                                                                                       |
|                                                                                                    |                                                                                                    |                                                                                       |
|                                                                                                    |                                                                                                    |                                                                                       |
|                                                                                                    | Senden → ゥ ۶ 🛃 🖬                                                                                                    | ළ න අ ≉ • €                                                                           |

Sie befinden sich in der Registerkartenansicht. In fast allen Registerkarten sind Eintragungen vorzunehmen.

Die Registerkarten "**Hinweise zum Ausfüllen**" und "**Hinweise zur Erhebung**" halten weiterführende Informationen für Sie bereit.

Bitte führen Sie in regelmäßigen Abständen eine **Zwischenspeicherung** (serverseitig) durch, um einem Datenverlust vorzubeugen (3.1 Serverseitiges Speichern bzw. Sichern der Daten).

## Auf den folgenden Seiten werden die einzelnen Registerkarten erläutert:

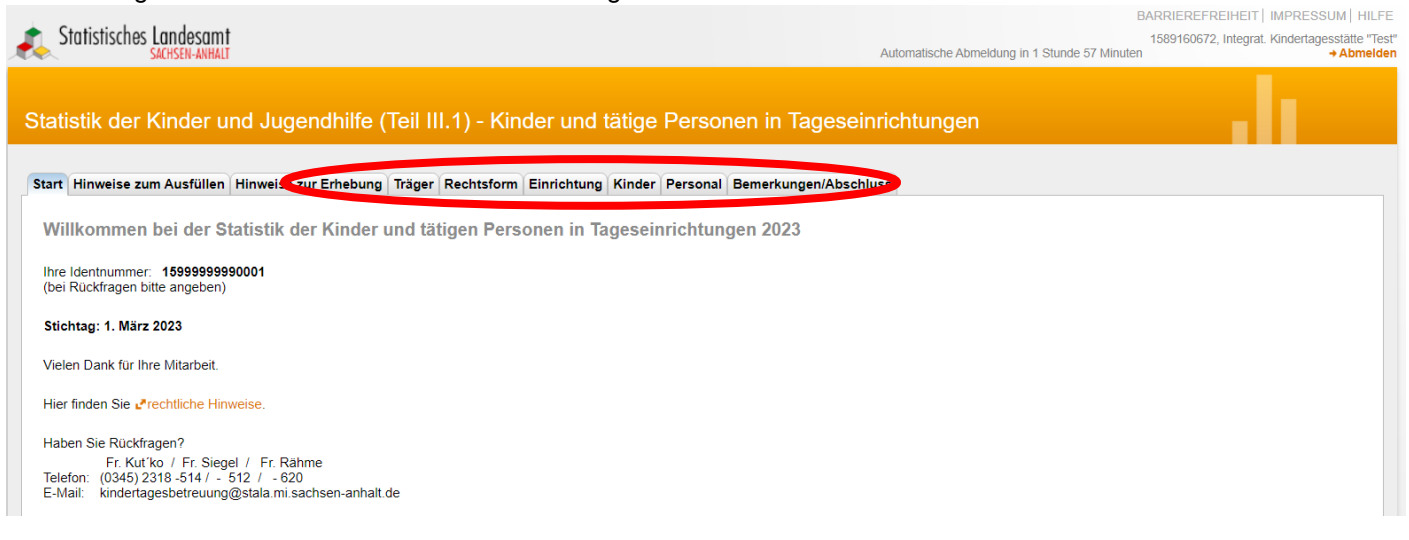

Klicken Sie zunächst auf die Registerkarte "**Träger**". Hier ist die Art des Trägers der Einrichtung auszuwählen (nur eine Auswahl ist möglich).

### Folgende Seite wird geladen:

|                                                                                                    |                                                                            |                                                                                                    |                        |     |         | IMPRESS               | SUM   H  | ILFE                      |
|----------------------------------------------------------------------------------------------------|----------------------------------------------------------------------------|----------------------------------------------------------------------------------------------------|------------------------|-----|---------|-----------------------|----------|---------------------------|
| Statistisches Landesamt                                                                                                    |                                                                            | Automatische Abmeldung                                                                                                    | in 1 Stunde 47 Minuten |     | 1500316 | 881, "Testi           | Ginderga | arten "<br>I <b>elden</b> |
| Statistisches Landesamt<br>Statistisches Landesamt<br>Statistik der Kinder und Jugendhilfe (<br>Start Hinweise zum Ausfüllen Hinweise zur Erhebu (<br>Start Hinweise zum Ausfüllen Hinweise zur Erhebu (<br>Marken und Statistik der Krägers der Einrichtung<br>Öffentliche Jugendhilfe «Info<br>Jugendamt (öttlicher Träger)<br>Landesjugendamt (überörtlicher Träger)<br>Oberste Landesjugendbehörde<br>(Ministerium/Senat)<br>Gemeinde oder Gemeindeverband<br>ohne eigenes Jugendamt<br>Freie Jugendhilfe -<br>Privat-gemeinnützige Träger «Info<br>Arbeiterwohlfahrt<br>Oder deren Mitgliedsorganisationen<br>Deutscher Paritätischer Wohlfahrtsverband<br>oder dessen Mitgliedsorganisationen<br>Diakonisches Werk oder sonstige der<br>EKD angeschlossen Träger | Teil III. 1) - Kinder und tätige I<br>Trager B chtsform Einrichtung Kinder | Automatische Abmeldung<br>Personen in Tageseinrichtungen<br>Personal Bemerkungen/Abschluss<br>Zentralwohlfahrtsstelle der Juden in Deutschland<br>oder jüdische Kultusgemeinde oder ihnen<br>angeschlossene Träger<br>Andere Religionsgemeinschaften des öffentlichen Rechts<br>oder innen angeschlossene Träger<br>Jugendgruppe, Jugendverband, Jugendring «Info<br>Andere gemeinnützige juristische Personen<br>oder Vereinigungen «Info<br>Treis Jugendhilfe – Privat-nichtgemeinnützige<br>natürliche oder juristische Person<br>des Privatrechts «Info<br>Unternehmensteil/Betriebsteil<br>Selbständig privat-gewerblich<br>Natürliche oder andere juristische Person | in 1 Stunde 47 Minuten |     | 1500316 | IMPRESS<br>881, "Test | UM   H   | ILFE<br>inten "<br>elden  |
| ober dessen Mitgliedsorgenisationen<br>Deutsches Rotes Kreuz<br>oder dessen Mitgliedsorgenisationen<br>Diakonisches Werk oder sonstige der<br>EKD angeschlossene Träger<br>Deutscher Caritasverband<br>oder sonstige katholische Träger                                                                                                    | 0                                                                          | Natürliche oder andere juristische Person                                                                                                    | 0                      |     |         |                       |          |                           |
|                                                                                                    |                                                                            | Senden -                                                                                                    | n p 🍃                  | 8 8 | 凶       | <b>Ľ</b> 4            | ₽ +      | 10                        |
| Internet Datanerhabung IDEV JH Jugendhilfe Teil 3.1 ><br>im Verbund IDEV                                                                                                    | 2020                                                                       |                                                                                                    |                        |     |         | † Zum                 | Seitena  | Infang                    |

## Eine Erläuterung zur Art des Trägers wird nach einem Klick auf "Info" eingeblendet.

| <text></text>                                                                                                    |                                                                        |                              |                                                                                             |                                | IMPRESSUM HI                         |
|----------------------------------------------------------------------------------------------------|------------------------------------------------------------------------|------------------------------|---------------------------------------------------------------------------------------------|--------------------------------|--------------------------------------|
| <section-header><section-header><section-header><section-header><section-header><section-header><section-header><section-header><form><form><form><form></form></form></form></form></section-header></section-header></section-header></section-header></section-header></section-header></section-header></section-header>                                                                                                    | Statistisches Landesamt                                                |                              | Automatische Ab                                                                             | meldung in 1 Stunde 47 Minuten | 1500316881, "TestKindergan<br>+ Abme |
| <form><form><form><form><form><form><form><form><form><form><form><form><form><form><form><form><form><form><form></form></form></form></form></form></form></form></form></form></form></form></form></form></form></form></form></form></form></form>                                                                                                    | tistik der Kinder und Jugendhilfe                                      | (Teil III.1) - Kinder ur     | nd tätige Personen in Tageseinrichtunge                                                     | n                              | - di                                 |
| <form><form><form></form></form></form>                                                                                                    | t   Hinweise zum Ausfüllen   Hinweise zur Erhebu                       | g Träger Richtsform Einricht | tung Kinder Personal Bemerkungen/Abschluss                                                  |                                |                                      |
| <form>         Cardinal coordinations       Cardinal coordinations       Cardinations       Cardinations</form>                                                                                                    | Art des Trägers der Einrichtung                                        |                              |                                                                                             |                                |                                      |
| <form></form>                                                                                                    | Öffentliche Jugenduite 🖍 Info                                          |                              | Zentralwohlfahrtsstelle der Juden in Deutschland<br>oder jüdische Kultusgemeinde oder ihnen |                                |                                      |
| Andere Religionsgemeinschaften Redets       Andere Religionsgemeinschaften Redets         Gemeinschaften       Andere gemeinschaften Redets         Gemeinschaften       Andere Gemeinschaften Redets         Gemeinschaften       Andere Gemeinschaften Redets         Gemeinschaften       Andere Gemeinschaften Redets         Gemeinschaften       Andere Gemeinschaften Redets         Gemeinschaften       Andere Gemeinschaften Redets         Gemeinschaften       Andere Gemeinschaften Redets         Gemeinschaften       Andere Gemeinschaften Redets         Gemeinschaften       Andere Gemeinschaften Redets         Gemeinschaften       Betraften Privateriter (III)         Gemeinschaften       Betraften Privateriter (IIII)         Gemeinschaften       Betraften Privateriter (IIII)         Gemeinschaften       Betraften Privateriter (IIIII)         Gemeinschaften       Betraften Privateriter (IIIIII)         Gemeinschaften       Gemeinschaften Redets         Gemeinschaften       Gemeinschaften Redet         Gemeinschaften       Gemeinschaften Redet         Gemeinschaften       Gemeinschaften Redet         Gemeinschaften       Gemeinschaften Redet         Betraften       Gemeinschaften Redet         Betraften       Gemeinschaften Redet                                                                                                    | Jugendamt (örtlicher Träger)                                           | 0                            | angeschlossene Träger                                                                       | 0                              |                                      |
| Construction of an and work and constructions of the second of the second of the se                                                                 | Landesjugendamt (überörtlicher Träger)                                 | 0                            | Andere Religionsgemeinschaften des öffentlichen I<br>oder ihnen anneschlossene Träner       | Rechts                         |                                      |
| <form>         Segmentario       Andre vignentario       Andre vignentario         Finanziamica osci regendaria       Constructive vignentario       Constructive vignentario         Finanziamica osci regendaria       Constructive vignentario       Constructive vignentario         Andre vignentario       Constructive vignentario       Constructive vignentario         Andre vignentario       Constructive vignentario       Constructive vignentario         Andre vignentario       Constructive vignentario       Constructive vignentario         Andre vignentario       Constructive vignentario       Constructive vignentario         Andre vignentario       Constructive vignentario       Constructive vignentario         Andre vignentario       Constructive vignentario       Constructive vignentario         Andre vignentario       Constructive vignentario       Constructive vignentario         Andre vignentario       Constructive vignentario       Constructive vignentario         Andre vignentario       Constructive vignentario       Constructive vignentario         Andre vignentario       Constructive vignentario       Constructive vignentario         Andre vignentario       Constructive vignentario       Constructive vignentario         Andre vignentario       Constructive vignentario       Constructive vignentario         Andre vignentarine vignentario<!--</td--><td>(Ministerium/Senat)</td><td>0</td><td>Jugendgruppe, Jugendverband, Jugendring 🖉 Info</td><td>0 O</td><td></td></form>                                                                                                    | (Ministerium/Senat)                                                    | 0                            | Jugendgruppe, Jugendverband, Jugendring 🖉 Info                                              | 0 O                            |                                      |
| Fund quenditifie - Private informating training in the fund training training for the fund training for the fund training f                                                                 | Gemeinde oder Gemeindeverband<br>ohne eigenes Jugendamt                | 0                            | Andere gemeinnützige juristische Personen<br>oder Vereinigungen <u>«<sup>a</sup>Info</u>    | 0                              |                                      |
| Arbeinvohfahr                                                                                                    | Freie Jugendhilfe -<br>Privat-gemeinnützige Träger v <sup>e</sup> lnfo |                              | Freie Jugendhilfe - Privat-nichtgemeinnützige<br>natürliche oder juristische Person         |                                |                                      |
| Control fraite fraite de la control de la control de la                                                                 | Arbeiterwohlfahrt<br>oder deren Mitgliedsorganisationen                | 0                            | des Privatrechts «"Info                                                                     | 0                              |                                      |
| oder dessen Mitgliedsorgenisationen       O         Datkonisches Kruz       O         oder dessen Mitgliedsorgenisationen       O         Datkonisches Kruz       O         Datkonisches Kruz       O         Statistiche Kruz       O         Datkonisches Kruz       O         Datkonisches Kruz       O         Datkonisches Kruz       O         Statistiche Kruz       O         Datkonisches Kruz       O         Datkonisches Kruz       O         Statistriet Kruz       O                                                                                                    | Deutscher Paritätischer Wohlfahrtsverband                              |                              | Selbständig privat-gewerblich                                                               | õ                              |                                      |
|                                                                                                    | oder dessen Mitgliedsorganisationen                                    | 0                            | Natürliche oder andere juristische Person                                                   | õ                              |                                      |
|                                                                                                    | oder dessen Mitgliedsorganisationen                                    | 0                            |                                                                                             |                                |                                      |
|                                                                                                    | Diakonisches Werk oder sonstige der<br>EKD angeschlossene Träger       | 0                            |                                                                                             |                                |                                      |
| ever sonsøge kantolsche mager                                                                                                    | Deutscher Caritasverband                                               | 0                            |                                                                                             |                                |                                      |
| Tet Datenathebung<br>In Varband DEEV<br>JH Jugendhille Teil 3.1 > 2020<br>*Zum Seit                                                                                                    |                                                                        | 0                            |                                                                                             |                                |                                      |
| Senden + P P P P P P P P P P P P P P P P P P                                                                                                    |                                                                        |                              |                                                                                             |                                |                                      |
| Senden + R P R R R R R R R R R R R R R R R R R                                                                                                    |                                                                        |                              |                                                                                             |                                |                                      |
| Senden + P P P P P P P P P P P P P P P P P P                                                                                                    |                                                                        |                              |                                                                                             |                                |                                      |
| Senden + ? P & B & C & *<br>in Verbaus DEV JH Jugendhilfe Teil 3.1 > 2020 + Zum Sei                                                                                                    |                                                                        |                              |                                                                                             |                                |                                      |
| Senden + O P B M M Sei                                                                                                    |                                                                        |                              |                                                                                             |                                |                                      |
| senden + ာ P 📴 🖻 🖄 🖆<br>nat Datanarhabung DEV JH Jugendhilfe Teil 3.1 * 2020 t Zum Sei                                                                                                    |                                                                        |                              |                                                                                             |                                |                                      |
| Senden + S P & P P P P P P P P P P P P P P P P P                                                                                                    |                                                                        |                              |                                                                                             |                                |                                      |
| Senden + n P 2 2 2 + Zum Sei<br>tr Verbung DEV JH Jugendhille Teil 3.1 + 2020 + Zum Sei                                                                                                    |                                                                        |                              |                                                                                             |                                |                                      |
| Senden + ว 🔎 🗟 🖻 🖄 🖬 🔶<br>Int Destenenthebung DEV JH Jugendhille Teil 3.1 * 2020 rt Zum Sei                                                                                                    |                                                                        |                              |                                                                                             |                                |                                      |
| Senden + っ P 📴 🖻 🖉 🖆<br>in Verbund<br>in Verbund DEV JH Jugendhilfe Teil 3.1 * 2020 + Zum Sei                                                                                                    |                                                                        |                              |                                                                                             |                                |                                      |
| Senden + 🤊 🔎 🗟 🖬 🖻 🗗 🗗 🏕<br>Int Distanarhebung IDEV JH Jugendhilfe Teil 3.1 * 2020 rt Zum Sei                                                                                                    |                                                                        |                              |                                                                                             |                                |                                      |
| Senden + n P 📴 🖬 <table-cell> 🗗 👉 tzum Sei</table-cell>                                                                                                    |                                                                        |                              |                                                                                             |                                |                                      |
| Senden + n P 📴 🖬 🖻 🖄 🗗 🔶<br>in Verbund<br>T Zum Sei                                                                                                    |                                                                        |                              |                                                                                             |                                |                                      |
| Senden + 🤊 🔎 🗟 🖬 🖻 🗗 <table-cell-columns> https://www.senden.et.us.com/sender.et.us.com/sender.et.us.co</table-cell-columns> |                                                                        |                              |                                                                                             |                                |                                      |
| Senden + S & & B & & C & & & & & & & & & & & & & &                                                                                                    |                                                                        |                              |                                                                                             |                                |                                      |
| Senden + n p 2 2 1 2 2 1 2 2 2 1 2 2 2 1 2 2 2 2 1 2 2 2 2 2 2 2 2 2 2 2 2 2 2 2 2 2 2 2 2                                                                                                    |                                                                        |                              |                                                                                             |                                |                                      |
| Senden + n P 2 2 2 1 2 1 2 2 1 2 2 1 2 2 2 1 2 2 2 1 2 2 2 2 1 2 2 2 2 2 2 2 2 2 2 2 2 2 2 2 2 2 2 2 2                                                                                                    |                                                                        |                              |                                                                                             |                                |                                      |
| Senden + n Datemenhabung IDEV JH Jugendhilfe Teil 3.1 > 2020 + Zum Sei                                                                                                    |                                                                        |                              |                                                                                             |                                |                                      |
| Senden + 🤊 🔎 🗟 🗗 🗁 🗗 🗳                                                                                                    |                                                                        |                              |                                                                                             |                                |                                      |
| Senden + n Detsenarhebung IDEV JH Jugendhilfe Teil 3.1 > 2020                                                                                                    |                                                                        |                              |                                                                                             |                                |                                      |
| net Datanarhebung IDEV JH Jugendhilfe Teil 3.1 > 2020 * Zum Sei                                                                                                    |                                                                        |                              | s                                                                                           | enden + າ 🔎 🛃                  | e b c 🐵 +                            |
| im Verbund IDEV JH Jugendhilfe Teil 3.1 » 2020 + Zum Sei                                                                                                    |                                                                        |                              |                                                                                             | _                              |                                      |
|                                                                                                    | im Verbund IDEV JH Jugendhilfe Teil 3.1                                | 1 ≥ 2020                     |                                                                                             |                                | † Zum Seitenan                       |

Folgende Information wird angezeigt (Beispiel Info bei Öffentliche Jugendhilfe):

| Art des Trägers der Einrichtung                                                  |                                                                                           |      |   |
|----------------------------------------------------------------------------------|-------------------------------------------------------------------------------------------|------|---|
| Öffentliche Jugendhille 🖉 Info                                                   | Zentralwohlfahrtsstelle der Juden in Deutschland                                          |      |   |
| Jugendamt (örtlicher Träger)                                                     | O oder jüdische Kultusgemeinde oder ihnen<br>enneschlossene Träger                        | C    | ) |
| Landesjugendamt (überörtlicher Träger)                                           | Edőutorungon                                                                              | chts |   |
| Oberste Landesjugendbehörde                                                      |                                                                                           | C    | ) |
| (Ministenum/Senat)                                                               | Öffentliche Jugendhilfe                                                                   | C    | ) |
| ohne eigenes Jugendamt                                                           | Die Träger der öffentlichen Jugendhilfe werden in den Stadtstaaten wie folgt zugeordnet:  | 0    | ) |
| Freie Jugendhilfe -<br>Privat-gemeinnützige Träger ピ Info                        | Senat = Land<br>Landesjugendamt = überörtlicher Träger<br>Bezirksämter = örtlicher Träger | 0    |   |
| Arbeiterwohlfahrt<br>oder deren Mitgliedsorganisationen                          |                                                                                           | 0    | ) |
| Deutscher Paritätischer Wohlfahrtsverband<br>oder dessen Mitgliedsorganisationen | Fenster schließen                                                                         | 0    | ) |
| Deutsches Rotes Kreuz<br>oder dessen Mitgliedsorganisationen                     |                                                                                           | C    | ) |
| Diakonisches Werk oder sonstige der                                              | 0                                                                                         |      |   |

Erläuterungen können Sie sich an verschiedenen Stellen immer wieder anzeigen lassen.

Nach der Auswahl der "Art des Trägers" klicken Sie bitte auf die **Registerkarte "Rechtsform"** (rechts neben der Registerkarte "Träger").

Folgende Seite wird angezeigt:

|                                                                                                    |                   |             |           |           |           |           |            |            |           |           |         |          |          |    | 1      | MPRES    | SUM      | HILFE              |
|----------------------------------------------------------------------------------------------------|-------------------|-------------|-----------|-----------|-----------|-----------|------------|------------|-----------|-----------|---------|----------|----------|----|--------|----------|----------|--------------------|
| Statistisches Landesamt<br>SACHSENLANHAIT                                                                                                    |                   |             |           |           |           |           |            | Automatisc | he Abmeld | Juna in 1 | 1 Stund | le 55 Mi | nuten    | 15 | 003168 | 81, "Tes | stKinder | garten "<br>melden |
| Statistik der Kinder und Jugendhilfe (                                                                                                    | Teil III.1)       | - Kinde     | er und ta | ätige P   | ersone    | en in Ta  | ageseir    | nrichtu    | ngen      |           |         |          |          |    |        | l        |          |                    |
| Start Hinweise zum Ausfüllen Hinweise zur Erhebung                                                                                                    | Trägel Rech       | ntsform Lin | nrichtung | Kinder P  | ersonal   | Bemerkung | en/Abschl  | uss        |           |           |         |          |          |    |        |          |          | _                  |
| Start       Hinweise zum Ausfüllen       Hinweise zur Erhebung         B       Rechtsform des Trägers *Info         Gebietskörperschaft (einschließlich Land, Bund, Zusammenschlüsse) oder Behörde *Info         Körperschaft des öffentlichen Rechts *Info         Kommunalunternehmen *Info         Anstalt des öffentlichen Rechts *Info         Natürliche Person         (duch Einzelkaufleute, Einzelunternehmen)         Verein *Info         Genossenschaft *Info         Stiftung des Privatrechts *Info         Stiftung des Privatrechts *Info         Grober *Info         Genossenschaft *Info         Andere Kapitalgesellschaft *Info         Andere Kapitalgesellschaft *Info         Ausländische Rechtsform | <b>Träge Rech</b> | insform in  | nrichtung | Kinder Pr | ersonal E | 3emerkung | jen/Abschl | USS        |           |           |         |          |          |    |        |          |          |                    |
|                                                                                                    |                   |             |           |           |           |           |            |            |           |           |         |          |          |    |        |          |          |                    |
|                                                                                                    |                   |             |           |           |           |           |            |            |           |           |         |          |          |    |        |          |          |                    |
|                                                                                                    |                   |             |           |           |           |           |            |            | Sende     | en 🌩      | 5       | Q        | <i>.</i> | 0  | ð      | ß        | 1        | + IĘ               |
| Internet Datenerhebung IDEV JH Jugendhilfe Teil 3.1 >                                                                                                    | 2021              |             |           |           |           |           |            |            |           |           |         |          |          |    |        | ↑ Zur    | m Seiter | nanfang            |

Wählen Sie bitte die Rechtsform des Trägers der Einrichtung aus (nur eine Auswahl ist möglich).

|                                                                    |                                 |                                           |                             |                    |    | IMP        | RESSUM      | HILFE      |
|--------------------------------------------------------------------|---------------------------------|-------------------------------------------|-----------------------------|--------------------|----|------------|-------------|------------|
| 🔊 Statistisches Landesamt                                          |                                 |                                           | Automaticaka Abmoldung in f | Churche 55 Minutes | 15 | 600316881, | TestKinden  | garten "   |
| SALHSEN-ANHALI                                                     |                                 |                                           | Automatische Abmeidung in 1 | Stunde oo Milnuten |    | _          | → Abi       | melden     |
|                                                                    |                                 |                                           |                             |                    |    |            |             |            |
| Statistik der Kinder und Jugendhilfe (                             | Teil III.1) - Kinder und tä     | itige Personen in Tage                    | eseinrichtungen             |                    |    | _          |             |            |
|                                                                    |                                 |                                           |                             |                    |    |            |             |            |
|                                                                    |                                 |                                           |                             |                    |    |            |             |            |
| Start   Hinweise zum Ausfüllen   Hinweise zur Erhebung             | Träge (Rechtsform Einrichtung K | Kinder   Personal   Bemerkungen/ <i>i</i> | Abschluss                   |                    |    |            |             | _          |
| B Rechtsform des Trägers Auto                                      |                                 |                                           |                             |                    |    |            |             |            |
| Gebietskörnerschaft (einschließlich Land Bund                      | _                               |                                           |                             |                    |    |            |             |            |
| Zusammenschlüsse) oder Behörde " <sup>A</sup> info                 | 0                               |                                           |                             |                    |    |            |             |            |
| Körperschaft des öffentlichen Rechts 21/100                        | 0                               |                                           |                             |                    |    |            |             |            |
| Kommunalunternehmen 📽 Info                                         | 0                               |                                           |                             |                    |    |            |             |            |
| Anstalt des öffentlichen Rechts <a href="https://www.info">nfo</a> | 0                               |                                           |                             |                    |    |            |             |            |
| Stiftung des öffentlichen Rechts ピ Info                            | 0                               |                                           |                             |                    |    |            |             |            |
| Natürliche Person<br>(auch Einzelkaufleute, Einzelunternehmen)     | 0                               |                                           |                             |                    |    |            |             |            |
| Verein 🖉 Info                                                      | ō                               |                                           |                             |                    |    |            |             |            |
| Genossenschaft 2ª Info                                             | 0                               |                                           |                             |                    |    |            |             |            |
| Stiftung des Privatrechts 🖉 Info                                   | 0                               |                                           |                             |                    |    |            |             |            |
| Personengesellschaft 🖍 Info                                        | 0                               |                                           |                             |                    |    |            |             |            |
| GmbH 2ª Info                                                       | 0                               |                                           |                             |                    |    |            |             |            |
| Andere Kapitalgesellschaft 🖉 Info                                  | 0                               |                                           |                             |                    |    |            |             |            |
| Ausländische Rechtsform                                            | 0                               |                                           |                             |                    |    |            |             |            |
|                                                                    |                                 |                                           |                             |                    |    |            |             |            |
|                                                                    |                                 |                                           |                             |                    |    |            |             |            |
|                                                                    |                                 |                                           |                             |                    |    |            |             |            |
|                                                                    |                                 |                                           |                             |                    |    |            |             |            |
|                                                                    |                                 |                                           |                             |                    |    |            |             |            |
|                                                                    |                                 |                                           |                             |                    |    |            |             |            |
|                                                                    |                                 |                                           |                             |                    |    |            |             |            |
|                                                                    |                                 |                                           |                             |                    |    |            |             |            |
|                                                                    |                                 |                                           |                             |                    |    |            |             |            |
|                                                                    |                                 |                                           |                             |                    |    |            |             |            |
|                                                                    |                                 |                                           |                             |                    |    |            |             |            |
|                                                                    |                                 |                                           |                             |                    |    |            |             |            |
|                                                                    |                                 |                                           |                             |                    |    |            |             |            |
|                                                                    |                                 |                                           |                             |                    |    |            |             |            |
|                                                                    |                                 |                                           |                             |                    |    |            |             |            |
|                                                                    |                                 |                                           |                             |                    |    |            |             |            |
|                                                                    |                                 |                                           |                             |                    |    |            |             |            |
|                                                                    |                                 |                                           |                             |                    |    |            |             |            |
|                                                                    |                                 |                                           |                             |                    |    |            |             |            |
|                                                                    |                                 |                                           | Senden +                    | 5 0 B              |    | N R        | do .        | +E         |
|                                                                    |                                 |                                           | Jenden                      | - 1 <u>0</u> 0     |    |            | ·w·         | v          |
| Internet Datenerhebung IDCV JH Jugendhilfe Teil 3.1 a              | 2021                            |                                           |                             |                    |    |            | Zum Seiter  | anfano     |
| im Verbund IDEV                                                    |                                 |                                           |                             |                    |    |            | Lan orenter | an man ngi |

Nach erfolgter Auswahl klicken Sie bitte auf die Registerkarte "Einrichtung" rechts daneben.

## Folgende Seite wird angezeigt:

| 1 0      |                                                                                         |                                 |                                                                       |                       | BARRIEREFREIHE | T  IMPRESSUN        | /   HILFE           |
|----------|-----------------------------------------------------------------------------------------|---------------------------------|-----------------------------------------------------------------------|-----------------------|----------------|---------------------|---------------------|
| <u>s</u> | tatistisches Landesamt<br>SACHSEN-ANHALT                                                |                                 | Automatische Abmeldung i                                              | n 1 Stunde 56 Minuten |                | intern, int<br>→ Ab | terninter<br>omelde |
| Stati    | stik der Kinder und Jugendhilfe (Teil                                                   | III.1) - Kinder und tätige      | Personen in Tageseinrichtungen                                        |                       |                | I                   |                     |
| Start    | Hinweise zum Ausfüllen Hinweise zur Erhebung Träg                                       | er Rechtsform Einrichtung Ander | Personal Bemerkungen/Abschluss                                        |                       |                |                     |                     |
| С        | Besondere Merkmale der Einrichtung                                                      | D                               | Genehmigte Plätze gemäß                                               |                       |                |                     |                     |
| 1        | Wann öffnet Ihre Einrichtung an den meisten<br>Wochentagen? <sup>a</sup> Info           | hh:mm                           | Hier ist nicht die Zahl der tatsächlich belegten Plätze<br>anzugeben. |                       |                |                     |                     |
| 2        | Wann schließt Ihre Einrichtung an den meisten                                           |                                 | Genehmigte Plätze insgesamt                                           |                       |                |                     |                     |
|          | Wochentagen? Palnfo                                                                     | hh:mm<br>E                      | Anzahl der Gruppen Plinfo                                             |                       |                |                     |                     |
| 3        | Schließt Ihre Einrichtung über Mittag? 🗳 Info                                           | O Ja 1                          | Gruppen insgesamt                                                     |                       |                |                     |                     |
| 4        | Anzahl der Schließtage an regulären                                                     | O Nein 2                        | Einrichtung ohne feste Gruppenstruktur                                |                       |                |                     |                     |
|          | Öffnungstagen in den zurückliegenden 12 Monaten<br>zum Stichtag 1. März 🛃 Info          | F                               | Anzahl der Kinder in der Einrichtung 🖍                                |                       |                |                     |                     |
|          | Tage insgesamt                                                                          |                                 | Kinder insgesamt                                                      |                       |                |                     |                     |
| 5        | Werden in Ihrer Einrichtung vorwiegend Kinder von<br>Betriebsangehörigen betreut? 🖓Info | O Ja                            |                                                                       |                       |                |                     |                     |
| 6        | Wird die Einrichtung durch eine Elterninitiative selbst<br>organisiert? «Info           | O Ja<br>O Nein                  |                                                                       |                       |                |                     |                     |
|          |                                                                                         |                                 |                                                                       |                       |                |                     |                     |
|          |                                                                                         |                                 |                                                                       |                       |                |                     |                     |
|          |                                                                                         |                                 |                                                                       |                       |                |                     |                     |
|          |                                                                                         |                                 |                                                                       |                       |                |                     |                     |
|          |                                                                                         |                                 |                                                                       |                       |                |                     |                     |
|          |                                                                                         |                                 |                                                                       |                       |                |                     |                     |
|          |                                                                                         |                                 |                                                                       |                       |                |                     |                     |
|          |                                                                                         |                                 |                                                                       |                       |                | -1 -1               |                     |
|          |                                                                                         |                                 | Senden →                                                              | ר מ                   |                | C 🐵                 | → <b>I</b> []       |
| Intern   | et Datenerhebung IDEV JH Jugendhilfe Teil 3.1 > 2022                                    |                                 |                                                                       |                       |                | ↑ Zum Seite         | enanfar             |

Dieses Formular ist vollständig auszufüllen.

Bitte **speichern** Sie an dieser Stelle die bisher getätigten Angaben, indem Sie mit der Maus auf das Speichersymbol (*Diskette*) rechts unten klicken.

|                             |                                | Senden + 9 오 😓 🕞 원 답 🕁 +1 |
|-----------------------------|--------------------------------|---------------------------|
| Internet Datenerhebung IDEV | JH Jugendhilfe Teil 3.1 > 2021 | + Zum Seitenanfang        |

Bitte nehmen Sie eine serverseitige Sicherung vor (3.1 Serverseitiges Speichern bzw. Sichern der Daten).

Nur dann können wir Sie bei Problemen bzw. Fehlermeldungen unterstützen, da wir Ihre Daten <u>nur so</u> laden und eventuelle Fehler nachstellen können!

# 2. Angaben zu Kindern und Personal

Klicken Sie auf die Registerkarte "Kinder" (rechts neben der Registerkarte "Einrichtung").

Folgende Seite wird angezeigt:

| Statistik der Kinder und Jug<br>Start Hinweise zum Ausfüllen Hinweise<br>Kind:<br>Mopieren<br>Kind 1<br>Kind 1 | ezur Erhebung Träger Rechtsform Einrichtun<br>Angaben zu den Kindern in den ei<br>Bitte für jedes Kind eine Position hinzufügen.<br>Laufende Nummer der Gruppe «Info<br>Laufende Nummer des Kindes<br>Geburtsmonat (2-stellig) und Geburtsjahr<br>(4-stellig)<br>Geschlecht (nach Geburtenregister)<br>«Info<br>In der Einrichtung seit Monat (2-stellig)<br>und Jahr (4-stellig) «Info<br>Vertraglich vereinbarte Betreuungszeit<br>pro Woche «Info<br>Stundenumfang in vollen Stunden<br>Zahl der Betreuungstage<br>Wochenendbetreuung «Info<br>Vor- und Nachmittag mit Unterbrechung über<br>Mittag «Info | d tätige Personen in<br>ng Kinder Personal Bemerk<br>inzelnen Gruppen<br>MM JJJJ<br>MAnnlich<br>Weiblich<br>Divers<br>Ohne Angabe<br>(nach Geburtenregister)<br>MM JJJJ | Tageseinrichtungen<br>ungen/Abschluss<br>Kind erhält Mittagsverpflegung (sofern<br>über die Einrichtung organisiert) *Info<br>Kind besucht die folgende Klassenstufe<br>*Info<br>Ausländische Herkunft mindestens<br>eines Elternteils (nicht<br>Statasangehörigkeit) *Info<br>In der Familie vorrangig gesprochene<br>Sprache *Info<br>Kind erhält in der Einrichtung<br>Eingliederungshilfe nach SOB VIII/SOB<br>IX wegen (drohender)<br>Körperlicher Behinderung *Info<br>geistiger Behinderung *Info | □ Ja<br>□ Ja<br>□ Deutsch<br>□ Nicht Deutsch |
|----------------------------------------------------------------------------------------------------|----------------------------------------------------------------------------------------------------|----------------------------------------------------------------------------------------------------|----------------------------------------------------------------------------------------------------|----------------------------------------------|
|                                                                                                    |                                                                                                    |                                                                                                    | Senden → 5                                                                                                    | 0 B. B. P. N. P. 40 +                        |

Bitte füllen Sie das Formular für das erste Kind vollständig und korrekt aus.

Ab dem Stichtag 01.03.2023 ist bei Schulkindern die Klassenstufe anzugeben!

Danach haben Sie die Möglichkeit über das Auswahlmenüfeld (links neben dem Formular) ein weiteres Kind hinzuzufügen.

| ł | Statistisches Landesamt               |                                                                                                    |                                                                 | Automatische Abmeldung in 1 Stund                                                                                                    | 1589160672,<br>e 54 Minuten | Integrat. Kindertagesstätte "Te<br>→ Abmeld |
|---|---------------------------------------|----------------------------------------------------------------------------------------------------|-----------------------------------------------------------------|----------------------------------------------------------------------------------------------------|-----------------------------|---------------------------------------------|
| s | Statistik der Kinder und Jug          | endhilfe (Teil III.1) - Kinder u                                                                            | ınd tätige Personen in Ta                                       | geseinrichtungen                                                                                                    |                             | .h                                          |
| ſ | Start Hinweise zum Ausfüllen Hinweise | zur Erhebung Träger Rechtsform Einrich                                                                      | nt ng Kinder Pelsonal Bemerkunge                                | en/Abschluss                                                                                                    |                             |                                             |
|   | G Hinzufügen                          | Angaben zu den Kindern in den<br>Bitte für jedes Kind eine Position hinzufügen.                             | einzelnen Gruppen                                               |                                                                                                    |                             |                                             |
|   | Entfernen                             | Laufende Nummer der Gruppe 🖋 Info<br>Laufende Nummer des Kindes<br>Geburtsmonat (2-stellig) und Geburtsjahr |                                                                 | Kind erhält Mittagsverpflegung (sofern<br>über die Einrichtung organisiert) L <sup>a</sup> Info<br>Kind besucht bereits die Schule L <sup>a</sup> Info<br>Kind besucht die folgende Klassenstufe |                             |                                             |
|   | Kind 1                                | (4-stellig)<br>Geschlecht (nach Geburtenregister)<br>⊮ <sup>e</sup> lnfo                                    | Wilii 3333     Männlich     Weiblich     Divers     Ohne Angabe | Z <sup>a</sup> info<br>Ausländische Herkunft mindestens<br>eines Elternteils (nicht<br>Staatsangehörigkeit) Z <sup>a</sup> info                                                                  | O Ja                        | ~                                           |
|   |                                       | In der Einrichtung seit Monat (2-stellig)<br>und Jahr (4-stellig) 🗗 Info                                    | (nach Geburtenregister)                                         | In der Familie vorrangig gesprochene<br>Sprache <mark>∡*Info</mark>                                                                                                    | Deutsch     Nicht Deutsch   |                                             |
|   |                                       | Vertraglich vereinbarte Betreuungszeit<br>pro Woche L <sup>2</sup> Info<br>Stundenumfang in vollen Stunden  |                                                                 | Kind erhält in der Einrichtung<br>Eingliederungshilfe nach SGB VIII/SGB<br>IX wegen (drohender)                                                                                                  |                             |                                             |

Es besteht auch die Möglichkeit des Kopierens, jedoch müssen Sie dann auch alle Änderungen für das zweite Kind tätigen.

Beachten Sie unbedingt die laufende Nummer der Gruppe und die laufende Nummer des Kindes, da es hier bei Doppelungen und falschen Nummern zu Problemen kommt.

Bei "**Einrichtungen ohne feste Gruppenstruktur**" (Registerkarte "Einrichtung" – Eintragung im Abschnitt E2) ist als **Gruppennummer** eine "**99**" einzutragen und die Kinder sind fortlaufend zu nummerieren.

Bitte speichern Sie nach jeder Gruppe serverseitig.

Nach Eingabe des letzten Kindes bitte nicht mehr auf "Hinzufügen" klicken.

Haben Sie **alle Kinder** eingegeben, dann klicken Sie auf die **Registerkarte "Personal"** (rechts neben der Registerkarte "Kinder").

Folgende Seite wird angezeigt:

|                        |                   |                                                                                 | BARRIEREFREIHE                                                    | EIT   IMPRESSUM   HILFE                     |
|------------------------|-------------------|---------------------------------------------------------------------------------|-------------------------------------------------------------------|---------------------------------------------|
| Statistisches Land     | esamt<br>N-ANHALT |                                                                                 | 1589160672, Inte<br>Automatische Abmeldung in 1 Stunde 51 Minuten | grat. Kindertagesstätte "Test<br>→ Abmelder |
| Statistik der Kind     | ler und Jug       | endhilfe (Teil III.1) - Kinder und tätige Personen in T                         | ageseinrichtungen                                                 |                                             |
| Start Hinweise zum Aus | sfüllen Hinweise  | zur Erhebung   Träger   Rechtsform   Einrichtung   Kinder   Personal   Femerkun | gen/Abschluss                                                     |                                             |
| Tätige Person:         | н                 | Angaben zum Personal ど Info                                                     |                                                                   |                                             |
| 🗅 Hinzufügen           |                   | Bitte für jede tätige Person eine Position hinzufügen.                          |                                                                   |                                             |
| Kopieren               |                   | pädagogischen Personal und Verwaltungspersonal                                  |                                                                   |                                             |
| × Entfernen            |                   | hauswirtschaftlichen und technischen Personal 🗗 Info                            |                                                                   |                                             |
| Tätige Person 1        |                   |                                                                                 |                                                                   |                                             |
|                        |                   |                                                                                 |                                                                   |                                             |
|                        |                   |                                                                                 |                                                                   |                                             |

Durch Anklicken der entsprechenden Personengruppe öffnet sich das nächste Auswahlmenü.

Folgende Seiten werden jeweils angezeigt:

- pädagogisches Personal und Verwaltungspersonal

| Statistisches Landesamt<br>SACHSEN-ANHALT |                                                                                                    | Antonio finale Alexaldera in Alberta de 50 Minute                        |   |     |       |                   |              |
|-------------------------------------------|----------------------------------------------------------------------------------------------------|--------------------------------------------------------------------------|---|-----|-------|-------------------|--------------|
|                                           |                                                                                                    | Automatische Abmeidung in 1 Stunde 53 Minute                             | n |     |       | intern, ir<br>→ A | ntern<br>bme |
| itistik der Kinder und Juge               | endhilfe (Teil III.1) - Kinder und tätige P                                                           | ersonen in Tageseinrichtungen                                            |   |     |       |                   |              |
| rt Hinweise zum Ausfüllen Hinweise z      | zur Erhebung Träger Rechtsform Einrichtung Kinder Pe                                                  | rsonal Bemerkungen/Abschluss                                             |   |     |       |                   |              |
| ige Person: H<br>Hinzufügen               | Angaben zum Personal 🖃info<br>Bitte für jede tätige Person eine Position hinzufügen.<br>Zugehörig zum |                                                                          |   |     |       |                   |              |
| Kopieren                                  | pädagogischen Personal und Verwaltungspersonal                                                        | 0                                                                        |   |     |       |                   |              |
| Entfernen                                 | hauswirtschaftlichen und technischen Personal 🖉 Info                                                  | 0                                                                        |   |     |       |                   |              |
| lige Person 1 🔨 ^                         | Geschlecht L <sup>a</sup> info                                                                        | Männlich     Weiblich     Divers     Ohne Angabe (nach Geburtenregister) |   |     |       |                   |              |
|                                           | Geburtsmonat (2-stellig) und Geburtsjahr (4-stellig)                                                  | LLLL MM                                                                  |   |     |       |                   |              |
|                                           | Stellung im Beruf und Art der Beschäftigung ґ Info                                                    |                                                                          | ~ |     |       |                   |              |
|                                           | Arbeitsbereich(e) und Beschäftigungsumfang                                                            |                                                                          |   |     |       |                   |              |
|                                           | Erster Arbeitsbereich 🖉 Info                                                                          | ~                                                                        |   |     |       |                   |              |
| ~                                         | Anzahl der Wochenstunden mit 1 Nachkommastelle ピ Info                                                 |                                                                          |   |     |       |                   |              |
|                                           | Zweiter Arbeitsbereich (sofern zutreffend) Planfo                                                     | ~                                                                        |   |     |       |                   |              |
|                                           | Anzahl der Wochenstunden mit 1 Nachkommastelle 🗗 Info                                                 |                                                                          |   |     |       |                   |              |
|                                           | Höchster Berufsausbildungsabschluss 🖉 Info                                                            |                                                                          |   |     |       |                   |              |
|                                           | Bitte tragen Sie die Schlüsselnummer des höchsten                                                     |                                                                          |   |     |       |                   |              |
|                                           | Berufsausbildungsabschlusses ein.                                                                     |                                                                          |   |     |       |                   |              |
|                                           | In der derzeitigen Einrichtung tätig seit Monat (2-stellig)                                           |                                                                          |   |     |       |                   |              |
|                                           | und Jahr (4-stellig) 🗗 Info                                                                           | MM                                                                       |   |     |       |                   |              |
|                                           |                                                                                                    |                                                                          |   |     |       |                   |              |
|                                           |                                                                                                    |                                                                          |   |     |       |                   |              |
|                                           |                                                                                                    |                                                                          |   |     |       |                   |              |
|                                           |                                                                                                    |                                                                          |   |     |       |                   |              |
|                                           |                                                                                                    |                                                                          |   |     |       |                   |              |
|                                           |                                                                                                    |                                                                          |   |     |       |                   |              |
|                                           |                                                                                                    | Souder at the O                                                          |   | - · | NI 53 | ata               |              |
|                                           |                                                                                                    | senden , , , ,                                                           |   | - e | 9 13  | 19                |              |
|                                           |                                                                                                    |                                                                          |   | -   |       |                   |              |

Bitte füllen Sie das Formular für die/den erste/n Beschäftigte/n vollständig und korrekt aus.

Danach haben Sie, wie bei den *Kindern*, die Möglichkeit über das **Auswahlmenüfeld** (links neben dem Formular) weiteres Personal hinzuzufügen.

| Start Hinweise zum Ausfüllen       | Hinweise | zur Erhebung                                                | Träger Rechtsform                                                   | Einrichtung                               | Kinder      | Personal                     | Bemerkungen/Abschluss                                            |
|------------------------------------|----------|-------------------------------------------------------------|---------------------------------------------------------------------|-------------------------------------------|-------------|------------------------------|------------------------------------------------------------------|
| Tati<br>1 Hinzufügen<br>1 Kopieren | Н        | Angaben a<br>Bitte für jede t<br>Zugehörig zu<br>pädagogisc | zum Personal 🦨<br>ätige Person eine Pos<br>m<br>hen Personal und Ve | Info<br>ition hinzufüger<br>rwaltungspers | n.<br>ional |                              |                                                                  |
| X Entfernen                        |          | hauswirtsch                                                 | naftlichen und techni                                               | schen Persona                             | al 🛃info    | 0                            |                                                                  |
| Tange Person 1                     |          | Geschlecht 🖌                                                | e info                                                              |                                           |             | 0 Mi<br>0 W<br>0 Dir<br>0 Of | innlich<br>eiblich<br>vers<br>ine Angabe (nach Geburtenregister) |
|                                    |          | Geburtsmona                                                 | at (2-stellig) und Geb                                              | urtsjahr (4-stel                          | lig)        | MN                           | I JJJJ                                                           |

Nach Eingabe der letzten Person bitte nicht mehr auf "Hinzufügen" klicken und bitte zwischenspeichern.

Bitte beachten Sie bei der Angabe der Arbeitsbereiche, dass für jede angelegte Gruppe im Register "Kinder" eine Gruppenleitung festgelegt werden muss.

hauswirtschaftliches und technisches Personal

|                                                                                        |                                              | IMPR          | ESSUM HILF       |
|----------------------------------------------------------------------------------------|----------------------------------------------|---------------|------------------|
| Statistisches Landesamt                                                                | Automatische Abmeldung in 1 Stunde 2 Minuten | 1500316881, " | TestKindergarter |
| Sec. Shiridayaaaa                                                                      |                                              | . I.,         |                  |
| Statistik der Kinder und Jugendhilfe (Teil III.1) - Kinder und tätige                  | e Personen in Tageseinrichtungen             |               |                  |
| Start Hinweise zum Ausfüllen Hinweise zur Erhebung Träger Rechtsform Einrichtung Kinde | r Personal Bemerkungen/Abschluss             |               |                  |
| Tätige Person: H Angaben zum Personal Leno                                             |                                              |               |                  |
| Hinzufügen     Zugehörig zum                                                           |                                              |               |                  |
| Kopieren pädagogischen Personal und Verwaltungspersonal                                | 0                                            |               |                  |
| Entfernen hauswirtschaftlichen und technischen Personal 🖉 Info                         | o 🛞                                          |               |                  |
| Tabge Person 1 Geschlecht 🖓 Info                                                       | Männlich     Weiblich     Discrete           |               |                  |
|                                                                                        | Ohne Angabe (nach Geburtenregister)          |               |                  |
| Anzahl der Wochenstunden mit 1 Nachkommastelle                                         |                                              |               |                  |
|                                                                                        |                                              |               |                  |
|                                                                                        |                                              |               |                  |
|                                                                                        |                                              |               |                  |
|                                                                                        |                                              |               |                  |
|                                                                                        |                                              |               |                  |
|                                                                                        |                                              |               |                  |
|                                                                                        |                                              |               |                  |
|                                                                                        |                                              |               |                  |
|                                                                                        |                                              |               |                  |
|                                                                                        |                                              |               |                  |
|                                                                                        |                                              |               |                  |
|                                                                                        |                                              |               |                  |
|                                                                                        |                                              |               |                  |
|                                                                                        |                                              |               |                  |
|                                                                                        |                                              |               |                  |
|                                                                                        |                                              |               |                  |
|                                                                                        |                                              |               |                  |
|                                                                                        |                                              |               |                  |
|                                                                                        |                                              |               |                  |
|                                                                                        |                                              |               |                  |
|                                                                                        | Senden + 🤊 🔎 🛃                               | 8 2 3         |                  |
|                                                                                        |                                              |               |                  |

Für diese Personengruppe sind nur Angaben zum Geschlecht und den Wochenstunden einzutragen.

Unter der Registerkarte "Bemerkungen/Abschluss" (rechts neben der Registerkarte "Personal") können Sie, wenn notwendig, besondere Hinweise zu Ihren Angaben machen.

| Start Hinweise zum Ausfüllen Hinweise zur Erhebung                                                                                                    | Träger Rechtsform                                                             | Einrichtung Kin                                  | der Pers cal      | Bemerkungen/Abschluss |
|----------------------------------------------------------------------------------------------------|-------------------------------------------------------------------------------|--------------------------------------------------|-------------------|-----------------------|
| Bemerkungen<br>Zur Vermeidung von Rückfragen unsererseits können Sie<br>hier auf besondere Ereignisse und Umstände hinweisen,<br>die Einfluss auf Ihre Angaben haben.<br>(maximal 255 Zeichen) |                                                                               |                                                  |                   |                       |
| Für eine spätere Aktualisierung der Daten sollten Sie vor d<br>Übermitteln Sie Ihre Daten über die Schaltfläche sonden ♦<br>Nach fehlerfreiem Empfang wird automatisch eine Quittung           | em Versand eine lokalı<br>I an das statistische Ar<br>erzeugt, die Sie auf Ih | e Sicherung durchfü<br>nt.<br>rem PC archivieren | ihren.<br>können. |                       |

Sind alle Angaben vollständig, können Sie diese mit dem Lupen-Symbol (unterer Bildschirmbereich, rechts) auf Fehler überprüfen und gegebenenfalls korrigieren.

| Senden | • < | R | 2 | Ð | 囵 | ß  | 党        | ÷∥j    |
|--------|-----|---|---|---|---|----|----------|--------|
|        |     |   |   |   |   | †Ζ | ium Seit | enanfa |

# 3. Serverseitiges Speichern bzw. Sichern und Laden der Daten

# 3.1 Serverseitiges Speichern bzw. Sichern der Daten

Um Ihre Eingaben zu speichern klicken Sie bitte auf das "Diskettensymbol" (rechter unterer Bildschirmbereich).

| 0                        |                                                            |                                                                         | IMPRESSUM HI                         |
|--------------------------|------------------------------------------------------------|-------------------------------------------------------------------------|--------------------------------------|
| Statistisches Landesam   | Î.                                                         | Automatische Abmeldung in 43 Minuten                                    | 1500316881, "TestKindergar<br>+ Abme |
|                          |                                                            |                                                                         |                                      |
| tistik der Kinder ι      | und Jugendhilfe (Teil III.1) - Kinder und tätige           | Personen in Tageseinrichtungen                                          |                                      |
|                          |                                                            |                                                                         |                                      |
| t Hinweise zum Ausfüller | Hinweise zur Erhebung Träger Rechtsform Einrichtung Kinder | Personal Bemerkungen/Abschluss                                          |                                      |
|                          | H. Angeben zum Demend with                                 | k                                                                       |                                      |
| ge Person:               | Bitte für jede tätige Person eine Position hinzufügen.     |                                                                         |                                      |
| Hinzutugen               | Zugehörig zum                                              |                                                                         |                                      |
| Kopieren                 | pädagogischen Personal und Verwaltungspersonal             | 0                                                                       |                                      |
| Entfernen                | hauswirtschaftlichen und technischen Personal 🖉 Info       |                                                                         |                                      |
| gereisonn                | Geschlecht 2º Into                                         | O Mannlich<br>O Weiblich                                                |                                      |
|                          |                                                            | <ul> <li>Divers</li> <li>Ohne Angabe (nach Geburtenregister)</li> </ul> |                                      |
|                          |                                                            |                                                                         |                                      |
|                          | Anzahl der Wochenstunden mit 1 Nachkommastelle             |                                                                         |                                      |
|                          |                                                            |                                                                         |                                      |
|                          |                                                            |                                                                         |                                      |
|                          |                                                            |                                                                         |                                      |
|                          |                                                            |                                                                         |                                      |
|                          |                                                            |                                                                         |                                      |
|                          |                                                            |                                                                         |                                      |
|                          |                                                            |                                                                         |                                      |
|                          |                                                            |                                                                         |                                      |
|                          |                                                            |                                                                         |                                      |
|                          |                                                            |                                                                         |                                      |
|                          |                                                            |                                                                         |                                      |
|                          |                                                            |                                                                         |                                      |
|                          |                                                            |                                                                         |                                      |
|                          |                                                            |                                                                         |                                      |
|                          |                                                            |                                                                         |                                      |
|                          |                                                            |                                                                         |                                      |
|                          |                                                            |                                                                         |                                      |
|                          |                                                            |                                                                         |                                      |
|                          |                                                            |                                                                         |                                      |
|                          |                                                            |                                                                         |                                      |
|                          |                                                            |                                                                         |                                      |
|                          |                                                            |                                                                         |                                      |
|                          |                                                            |                                                                         |                                      |
|                          |                                                            |                                                                         |                                      |
|                          |                                                            |                                                                         |                                      |
|                          |                                                            |                                                                         |                                      |
|                          |                                                            |                                                                         |                                      |
|                          |                                                            |                                                                         |                                      |
|                          |                                                            |                                                                         |                                      |
|                          |                                                            |                                                                         |                                      |
|                          |                                                            |                                                                         |                                      |
|                          |                                                            |                                                                         | 5 32 F2 44 5                         |
|                          |                                                            | Senden > > & &                                                          | - a c & .                            |
|                          |                                                            |                                                                         |                                      |
|                          |                                                            |                                                                         |                                      |
| im Verbund               | JH Jugendhilfe Teil 3.1 > 2021                             |                                                                         | ↑ Zum Seiter                         |

### Sie erhalten folgendes Bild:

| <ul> <li>Statictisches Landesamt</li> </ul>                                   | IMPR<br>4500248904                            | RESSUM   HILFE |
|-------------------------------------------------------------------------------|-----------------------------------------------|----------------|
|                                                                               | Automatische Abmeldung in 1 Stunde 59 Minuten | + Abmelden     |
| Statistik der Kinder und Jugendhilfe (Teil III.1) - Kinder und tätige Persone | en in Tageseinrichtungen                      |                |
| Sichern des Ausfüllstands des Formulars                                       |                                               |                |
| Wie möchten Sie Ihre Eingaben sichern?                                        |                                               |                |
| Lokal sichern Serversettig sichern Zurück zum Formular                        |                                               |                |

Bitte speichern Sie Ihre Eingaben serverseitig.

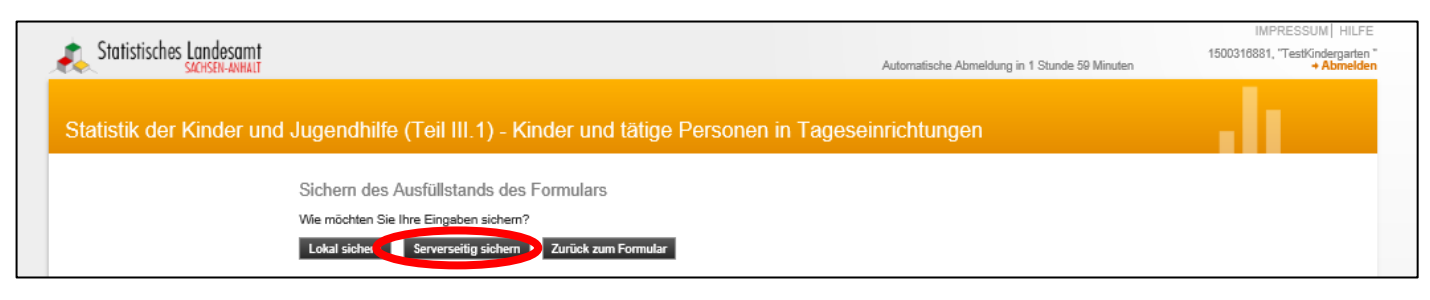

Nur dann können wir Sie bei Problemen bzw. Fehlermeldungen unterstützen, da wir Ihre Daten <u>nur so</u> laden und eventuelle Fehler nachstellen können!

Sie haben jederzeit die Möglichkeit, nach dem serverseitigen Speichern, Pausen einzulegen und zu einem späteren Zeitpunkt weiterzuarbeiten.

Durch erneutes Klicken auf das "Diskettensymbol" können Sie Ihre Daten dann auch lokal, also auf Ihrem PC sichern (siehe Punkt 4).

Bei der serverseitigen Sicherung besteht auch die Möglichkeit, dass der Träger die Angaben zur Einrichtung selbst vornimmt und die Einrichtung die Angaben zu den Kindern tätigt. Dabei muss dem Träger der Einrichtung der Tag der serverseitigen Sicherung mitgeteilt werden, damit diese Daten auch in das Formular übernommen werden.

--- Träger und Einrichtung dürfen nicht zur selben Zeit mit den Zugangsdaten eingeloggt sein.---

# 3.2 Serverseitiges Laden der Daten

Wenn Sie **zu einem späteren Zeitpunkt weiterarbeiten** wollen, loggen Sie sich über Ihre Zugangsdaten erneut ein und führen Sie die notwendigen Schritte, wie zu Beginn unter <u>"1. Einloggen und erste Angaben zur Einrichtung</u>" beschrieben (Anmeldung, Auswahl Berichtspflichtiger, Auswahl zu meldende Statistik, Berichtsjahr, Adressbestätigung), durch.

### Sie erhalten folgendes Bild:

| BARRIEREFRE                                                                                                    |                                               | RRIEREFREIHEIT   IMPRESSUM   HILFE                           |
|----------------------------------------------------------------------------------------------------|-----------------------------------------------|--------------------------------------------------------------|
| Statistisches Landesamt<br>SACHSEN-ANHALT                                                                                                    | Automatische Abmeldung in 1 Stunde 58 Minuten | I589160672, Integrat. Kindertagesstätte "Test"<br>→ Abmelden |
| Statistik der Kinder und Jugendhilfe (Teil III.1) - Kinder und tätige Personen in Tagese                                                                            | inrichtungen                                  | . de 1                                                       |
| Start Hinweise zum Ausfüllen Hinweise zur Erhebung Träger Rechtsform Einrichtung Kinder Personal Bemerkungen/Absc                                                   | hluss                                         |                                                              |
| Willkommen bei der Statistik der Kinder und tätigen Personen in Tageseinrichtungen 2023                                                                             |                                               |                                                              |
| Ihre Identnummer: 1599999990001<br>(bei Rückfragen bitte angeben)                                                                                                   |                                               |                                                              |
| Stichtag: 1. März 2023                                                                                                    |                                               |                                                              |
| Vielen Dank für Ihre Mitarbeit.                                                                                                    |                                               |                                                              |
| Hier finden Sie <b>"</b> <sup>2</sup> rechtliche Hinweise.                                                                                                    |                                               |                                                              |
| Haben Sie Rückfragen?<br>Fr. Kut'ko / Fr. Siegel / Fr. Rahme<br>Telefon: (0345) 2318-514 / - 512 / - 620<br>E-Mail: kindertagesbetreuung@stala.mi.sachsen-anhalt.de |                                               |                                                              |
|                                                                                                    |                                               |                                                              |
|                                                                                                    |                                               |                                                              |
|                                                                                                    |                                               |                                                              |
|                                                                                                    |                                               |                                                              |
|                                                                                                    |                                               |                                                              |
|                                                                                                    |                                               |                                                              |
|                                                                                                    |                                               |                                                              |
|                                                                                                    |                                               |                                                              |
|                                                                                                    |                                               |                                                              |
|                                                                                                    |                                               |                                                              |
|                                                                                                    |                                               |                                                              |
|                                                                                                    | Senden → ゥ ዖ 🌛                                | a 🕞 b 🗗 👉 📲                                                  |
|                                                                                                    |                                               |                                                              |

Durch Mausklick auf das kleine Ordnersymbol (unterer Bildschirmbereich, rechts) können Sie Ihre serverseitig gespeicherten Angaben nun laden:

| <ul> <li>Statistisches Landesamt</li> </ul>                                                                                                    | BARRIERE                                      | FREIHEIT   IMPRESSUM   HILFE                         |
|----------------------------------------------------------------------------------------------------|-----------------------------------------------|------------------------------------------------------|
|                                                                                                    | Automatische Abmeldung in 1 Stunde 58 Minuten | 372, Integrat. Kindertagesstatte *1est<br>→ Abmelden |
| Statistik der Kinder und Jugendhilfe (Teil III.1) - Kinder und tätige Personen in Tagese                                                                             | einrichtungen                                 |                                                      |
| Start Hinweise zum Ausfüllen Hinweise zur Erhebung Träger Rechtsform Einrichtung Kinder Personal Bemerkungen/Abs                                                     | chluss                                        |                                                      |
| Willkommen bei der Statistik der Kinder und tätigen Personen in Tageseinrichtungen 2023                                                                              |                                               |                                                      |
| Ihre Identnummer: 15999999990001<br>(bei Rückfragen bitte angeben)                                                                                                   |                                               |                                                      |
| Stichtag: 1. März 2023                                                                                                    |                                               |                                                      |
| Vielen Dank für Ihre Mitarbeit.                                                                                                    |                                               |                                                      |
| Hier finden Sie & rechtliche Hinweise.                                                                                                    |                                               |                                                      |
| Haben Sie Rückfragen?<br>Fr. Kut'ko / Fr. Siegel / Fr. Rähme<br>Telefon: (0345) 2318 -514 / - 512 / - 620<br>E-Mail: kindertagesbetreuung@stala.mi.sachsen-anhalt.de |                                               |                                                      |
|                                                                                                    |                                               |                                                      |
|                                                                                                    |                                               |                                                      |
|                                                                                                    |                                               |                                                      |
|                                                                                                    |                                               |                                                      |
|                                                                                                    |                                               |                                                      |
|                                                                                                    |                                               |                                                      |
|                                                                                                    |                                               |                                                      |
|                                                                                                    |                                               |                                                      |
|                                                                                                    |                                               |                                                      |
|                                                                                                    |                                               |                                                      |
|                                                                                                    |                                               |                                                      |
|                                                                                                    |                                               |                                                      |
|                                                                                                    | Senden → ∽ $\wp$ 🛃                            |                                                      |

Sie erhalten folgendes Bild:

|                                                                                     | BARRIE                                                 | REFREIHEIT   IMPRESSUM   HILFE            |
|-------------------------------------------------------------------------------------|--------------------------------------------------------|-------------------------------------------|
| Statistisches Landesamt                                                             | 15891<br>Automatische Abmeldung in 1 Stunde 59 Minuten | 60672, Integrat. Kindertagesstätte "Test" |
| Statistik der Kinder und Jugendhilfe (Teil III.1) - Kinder und tätige Persone       | en in Tageseinrichtungen                               |                                           |
| <u>A</u> Beachten Sie bitte, dass alle nicht gespeicherten Eingaben verloren gehen. |                                                        |                                           |
| Wiederherstellung eines Ausfüllstandes des Formulars                                |                                                        |                                           |
| Vorhandene serverseitige Sicherungen                                                |                                                        |                                           |
| Erstelldatum                                                                        | Berichtszeitraum                                       |                                           |
| 01.02.2022 11:30:44                                                                 | 2022                                                   | 📋 🗙                                       |
|                                                                                     | 2022                                                   |                                           |
| Wählen Sie bitte eine lokale Sicherungsdatei aus.         Durchsuchen               |                                                        | Zurück zum Formular                       |

Sie können einen beliebigen Speicherzeitpunkt wählen und diesen über das Diskettensymbol laden.

Klicken Sie bitte auf das kleine Diskettensymbol ("laden"):

| Vorhandene serverseitige Sicherungen |                  |     |
|--------------------------------------|------------------|-----|
| Erstelldatum                         | Berichtszeitraum |     |
| 01.02.2022 11:30:44                  | 2022             | 🗄 🗙 |
| 01.02.2022 11:18:55                  | 2022             | 🗄 🗙 |

#### Sie erhalten folgendes Bild:

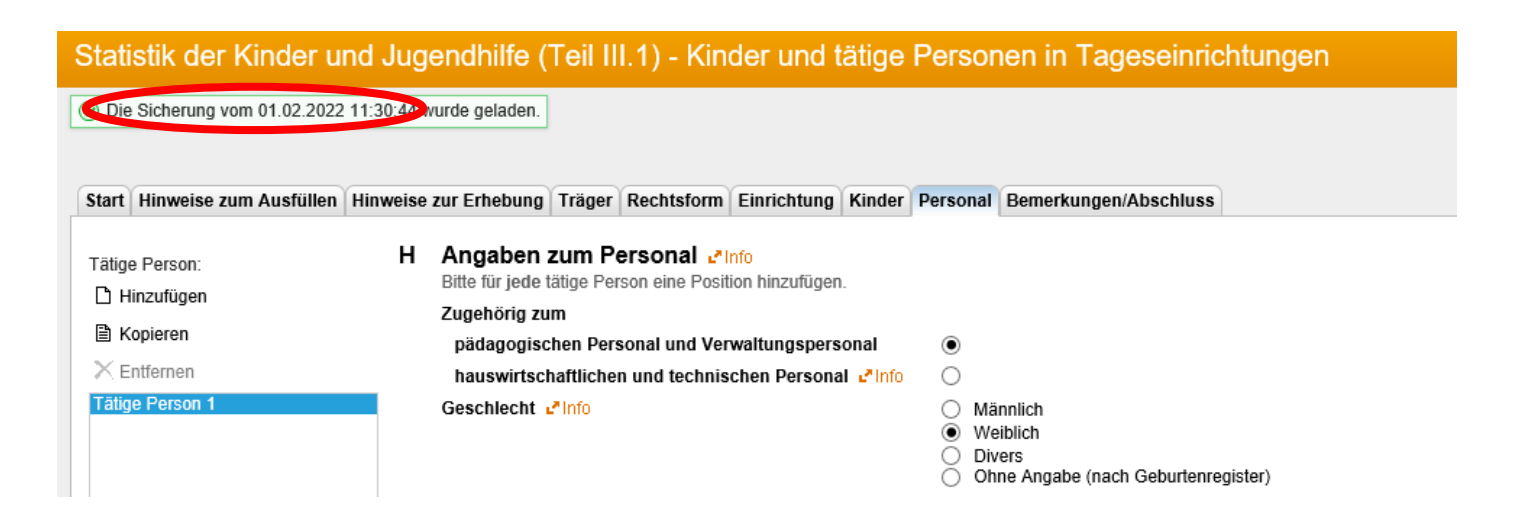

# 4. Lokales Speichern bzw. Sichern und Laden der Daten

# 4.1 Lokales Speichern bzw. Sichern der Daten

Unter *Windows* 7 werden die Dateien automatisch unter "*Downloads*" lokal gespeichert. Sie können die Datei auch unter einem anderen Pfad selbst speichern.

Sollte Sie nicht mit Windows 7 arbeiten, dann können Sie Ihre Eingabe lokal auf einem Pfad Ihrer Wahl speichern.

Unabhängig von der verwendeten Windows-Version klicken Sie auf das "Diskettensymbol" (rechter unterer Bildschirmbereich), um Ihre Eingaben lokal auf Ihrem PC zu speichern/sichern:

| Statistisches Landesamt                                                        |                                                                                                    |                                                           | Automatische Abmeldung in 43 Minuten | IMPRESSUM   HILFE<br>1500316881, "TestKindergarten "<br>→ Abmelden |
|--------------------------------------------------------------------------------|----------------------------------------------------------------------------------------------------|-----------------------------------------------------------|--------------------------------------|--------------------------------------------------------------------|
| Statistik der Kinder un                                                        | d Jugendhilfe (Teil III.1) - Kinder und tätige F                                                                                                    | <sup>2</sup> ersonen in Tageseinrichtı                    | ungen                                | alı –                                                              |
| Start Hinweise zum Ausfüllen H                                                 | linweise zur Erhebung Träger Rechtsform Einrichtung Kinder                                                                                                    | Personal Bemerkungen/Abschluss                            |                                      |                                                                    |
| Tätige Person:<br>☐ Hinzufügen<br>B Kopieren<br>X Entfernen<br>Tätige Person 1 | H Angaben zum Personal «Info<br>Bitte für jede tätige Person eine Position hinzufügen.<br>Zugehörig zum<br>pädagogischen Personal und Verwaltungspersonal<br>hauswirtschaftlichen und technischen Personal «Info<br>Geschlecht «Info | ○<br>●<br>Männlich                                        |                                      |                                                                    |
|                                                                                | Anzahl der Wochenstunden mit 1 Nachkommastelle                                                                                                    | Weiblich     Divers     Ohne Angabe (nach Geburtenregiste | e)                                   |                                                                    |
|                                                                                |                                                                                                    |                                                           |                                      |                                                                    |
|                                                                                |                                                                                                    |                                                           |                                      |                                                                    |
|                                                                                |                                                                                                    |                                                           |                                      |                                                                    |
|                                                                                |                                                                                                    |                                                           |                                      |                                                                    |
|                                                                                |                                                                                                    |                                                           |                                      |                                                                    |
|                                                                                |                                                                                                    |                                                           | Senden + 9 P                         | )- y c 4                                                           |
| Internet Datenerhebung IDEV                                                    | JH Jugendhilfe Teil 3.1 ≥ 2021                                                                                                    |                                                           |                                      | † Zum Seitenanfang                                                 |

## Sie erhalten folgende Ansicht:

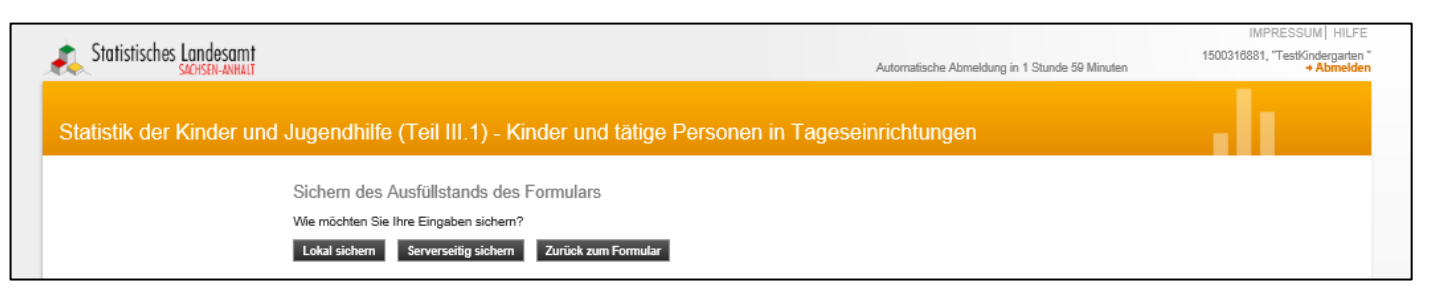

Wählen Sie dann die Option "lokal sichern" aus:

|                                                                              |                                               | IMPRESSUM HILFE                               |
|------------------------------------------------------------------------------|-----------------------------------------------|-----------------------------------------------|
| Statistisches Landesamt                                                      | Automatische Abmeldung in 1 Stunde 59 Minuten | 1500316881, "TestKindergarten "<br>+ Abmelden |
| Statistik der Kinder und Jugendhilfe (Teil III.1) - Kinder und tätige Persor | nen in Tageseinrichtungen                     | di di                                         |
| Sichern des Ausfüllstands des Formulars                                      |                                               |                                               |
| Wie mächten Sie Ihre Eingaben sichern?                                       |                                               |                                               |
| Lokal sichem Serverseitig sichem Zurück zum Formular                         |                                               |                                               |

## Sie erhalten folgende Ansicht:

| Contration from the second                                                                                                    | BARRIEREFREII                                 | HEIT   IMPRESSUM   HILFE                       |
|----------------------------------------------------------------------------------------------------|-----------------------------------------------|------------------------------------------------|
| Statistisches Landesamt<br>sachsen-anhalt                                                                                                    | Automatische Abmeldung in 1 Stunde 58 Minuten | tegrat. Kindertagesstätte "Test"<br>+ Abmelden |
| Statistik der Kinder und Jugendhilfe (Teil III.1) - Kinder und tätige Personen in Tageseir                                                     | nrichtungen                                   | di 👘                                           |
| Sichern des Ausfüllstands des Formulars<br>Wie möchten Sie Ihre Eingaben sichern?<br>Lokal sichern Serverseifig sichern Zurück zum Formular    |                                               |                                                |
|                                                                                                    |                                               |                                                |
| Internet Datenerhebung<br>in Verbund Möchten Sie "JugendhilfeTeil3.1_20220201_111908.idev" von "idev.sachsen-anhalt.de" öffnen oder speichern? | ×                                             | ↑ Zum Seitenanfang                             |
|                                                                                                    | Öffnen Speichern 🔻 Abbrechen                  |                                                |

Wenn Sie im unteren Bildschirmbereich (neu geöffnetes kleines Fenster) auf "Speichern" klicken, wird die Datei automatisch im "*Download-Ordner*" gespeichert. Die Datei bekommt die **Bezeichnung "Jugendhilfe Teil3.1\_[Speicher-Datum;Speicher-Uhrzeit].idev**".

| Der Download von "JugendhilfeTeil3.1_20220201_111908.idev" wurde abgeschlossen. | Öffnen 🔻 | Ordner öffnen | Downloads anzeigen | × |
|---------------------------------------------------------------------------------|----------|---------------|--------------------|---|
|                                                                                 |          |               |                    |   |

Wenn Sie den Speicherort selbstständig festlegen wollen, klicken Sie bitte auf den kleinen Pfeil, links neben "Speichern" und wählen "Speichern unter" aus:

| Möchten Sie "JugendhilfeTeil3.1_20220201_111908.idev" von "idev.sachsen-anhalt.de" öffnen oder speichern? |                              | × |
|----------------------------------------------------------------------------------------------------|------------------------------|---|
|                                                                                                    | Öffnen Speicherr 🔻 Abbrechen |   |

Im neu geöffneten Fenster können Sie dann den Dateispeicherort selbst wählen.

Je nach verwendetem Browser (Bsp. Internet Explorer oder Mozilla Firefox) kann das zuletzt erwähnte Fenster verschiedene Designs aufweisen.

# 4.2 Lokales Laden der Daten

Wenn Sie **zu einem späteren Zeitpunkt weiterarbeiten** wollen, loggen Sie sich über Ihre Zugangsdaten erneut ein und führen Sie die notwendigen Schritte, wie zu Beginn unter "<u>1. Einloggen und erste Angaben zur Einrichtung</u>" beschrieben (Anmeldung, Auswahl Berichtspflichtiger, Auswahl zu meldende Statistik, Berichtsjahr, Adressbestätigung), durch.

#### Sie erhalten folgendes Bild:

| Statistisches Landesamt                                                                                                    | BARRIEREREIHEIT   IMPRESSUM   HILPE<br>1589160672, Integrat. Kindertagesstätte "Test<br>Automatische Abmeldung in 1 Stunde 58 Minuten |
|----------------------------------------------------------------------------------------------------|----------------------------------------------------------------------------------------------------|
| Statistik der Kinder und Jugendhilfe (Teil III.1) - Kinder und tätige Personen in Tagese                                                                                                    | inrichtungen                                                                                                    |
| Start Hinweise zum Ausfüllen Hinweise zur Erhebung Träger Rechtsform Einrichtung Kinder Personal Bemerkungen/Absch<br>Willkommen bei der Statistik der Kinder und tätigen Personen in Tageseinrichtungen 2023<br>Ihre identnummer: 1599999990001<br>(bei Rückfragen bite angeben)<br>Stichtag: 1. März 2023<br>Vielen Dank für Ihre Mitarbeit.<br>Hier finden Sie «*rechtliche Hinweise.<br>Haben Sie «*rechtliche Hinweise.<br>Haben Sie «*rechtliche Hinweise.<br>Fr. Kutko / Fr. Siegel / Fr. Rahme<br>Ter: Mit (vid / Fr. Siegel / Fr. Rahme<br>Ter: Mit kindertagesbetreuung@stala.mi.sachsen-anhalt.de | Inichtungen                                                                                                    |
|                                                                                                    | Senden → っ 오 등 = 은 집 답 ♣ +↓                                                                                                    |

### Statistisches Landesamt Sachsen-Anhalt

Wenn Sie Ihre lokale Sicherung wieder in die Formularansicht laden wollen, klicken Sie bitte auf das "Ordnersymbol" in der unten rechts Menüleiste.

| Statistisches Landesamt                                                                                                    | BARRIER<br>1589160                            | FREIHEIT   IMPRESSUM   HILFE<br>672, Integrat. Kindertagesstätte "Test |
|----------------------------------------------------------------------------------------------------|-----------------------------------------------|------------------------------------------------------------------------|
| Statistik der Kinder und Jugendhilfe (Teil III.1) - Kinder und tätige Personen in Tagese                                                                              | Automatische Abmeidung in 1 Stunde 58 Minuten | → Abmelder                                                             |
| Start Hinweise zum Ausfüllen Hinweise zur Erhebung Träger Rechtsform Einrichtung Kinder Personal Bemerkungen/Absc                                                     | hluss                                         |                                                                        |
| Willkommen bei der Statistik der Kinder und tätigen Personen in Tageseinrichtungen 2023                                                                               |                                               |                                                                        |
| Ihre Identnummer: 1599999990001<br>(bei Rückfragen bitte angeben)                                                                                                    |                                               |                                                                        |
| Stichtag: 1. März 2023                                                                                                    |                                               |                                                                        |
| Vielen Dank für Ihre Mitarbeit.                                                                                                    |                                               |                                                                        |
| Hier finden Sie <b>L</b> *rechtliche Hinweise.                                                                                                    |                                               |                                                                        |
| Haben Sie Rückfragen?<br>Fr. Kut'ko / Fr. Siegel / Fr. Rähme<br>Telefon: (0345) 2318 - 514 / - 512 / - 620<br>E-Mail: kindertagesbetreuung@stala.mi.sachsen-anhalt.de |                                               |                                                                        |
|                                                                                                    |                                               |                                                                        |
|                                                                                                    |                                               |                                                                        |
|                                                                                                    |                                               |                                                                        |
|                                                                                                    |                                               |                                                                        |
|                                                                                                    |                                               |                                                                        |
|                                                                                                    |                                               |                                                                        |
|                                                                                                    |                                               |                                                                        |
|                                                                                                    | Senden → ゥ ዖ 🌛 🖬                              | >>>>>>>>>>>>>>>>>>>>>>>>>>>>>>>>>>>>>>                                 |

### Folgende Seite wird angezeigt:

| Ctaticticshee Landscamt                                                  | BARKIEREFREIMEIT   IMPRESSUM   HILFE                                                                       |
|--------------------------------------------------------------------------|----------------------------------------------------------------------------------------------------|
|                                                                          | 1589160672, Integrat. Kindertagesstätte "Test"<br>Automatische Abmeldung in 1 Stunde 59 Minuten + Abmelden |
| Statistik der Kinder und Jugendhilfe (Teil III.1) - Kinder und tätige P  | ersonen in Tageseinrichtungen                                                                              |
| 🔒 Beachten Sie bitte, dass alle nicht gespeicherten Eingaben verlor      | ren gehen.                                                                                                 |
| Wiederherstellung eines Ausfüllstandes des Formula                       | ars                                                                                                    |
| Vorhandene serverseitige Sicherungen                                     |                                                                                                    |
| Erstelldatum                                                             | Berichtszeitraum                                                                                           |
| 01.02.2022 11:30:44                                                      | 2022 📩 🗙                                                                                                   |
| 01.02.2022 11:18:55                                                      | 2022                                                                                                    |
|                                                                          |                                                                                                    |
|                                                                          |                                                                                                    |
|                                                                          |                                                                                                    |
|                                                                          |                                                                                                    |
|                                                                          |                                                                                                    |
|                                                                          |                                                                                                    |
|                                                                          |                                                                                                    |
|                                                                          |                                                                                                    |
|                                                                          |                                                                                                    |
|                                                                          |                                                                                                    |
|                                                                          |                                                                                                    |
|                                                                          |                                                                                                    |
| Lokale Sicherungen                                                       |                                                                                                    |
| Wählen Sie bitte eine lokale Sicherungsdatei aus.                        |                                                                                                    |
|                                                                          | Zurück zum Formular                                                                                        |
|                                                                          |                                                                                                    |
| Internet Datenerhebung<br>im Verbung DEEV JH Jugendhilfe Teil 3.1 > 2022 | †Zum Seitenanfang                                                                                          |

Klicken Sie, im unteren Bildschirmbereich bei Lokale Sicherungen, nun auf das Feld "Durchsuchen":

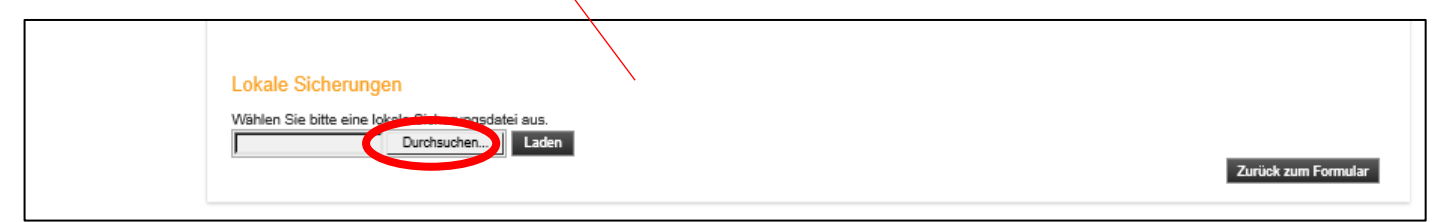

Es öffnet sich anschließend ein neues Fenster, wählen Sie hier den "Download-Ordner" aus (sollte sich dieser nicht automatisch öffnen).

| <i>@</i> Datei zum Hoo                       | hladen aus | wählen                                                                    |                |                   |               |       |                                           |
|----------------------------------------------|------------|---------------------------------------------------------------------------|----------------|-------------------|---------------|-------|-------------------------------------------|
| $\leftarrow \rightarrow \checkmark \uparrow$ | 🕹 > Die    | ser PC > Downloads                                                        |                |                   |               | × ق ۶ | <ul> <li>"Downloads" durchsuch</li> </ul> |
| Organisieren 🔻                               | Neuer      | Ordner                                                                    |                |                   |               |       |                                           |
| Schnellzugr                                  | *          | Name V Heute (1) JugendhilfeTeil3.1_20210119_103606.idev Letzte Woche (1) | Änderungsdatum | Typ<br>IDEV-Datei | Größe<br>4 KB |       |                                           |
| Bilder                                       | * ~        | > Anfang des Monats (1)                                                   |                |                   |               |       |                                           |

In diesem Fenster wählen Sie nun, durch Mausklick, die Datei aus, welche Sie in die Formularansicht laden wollen und klicken Sie auf "Öffnen".

| <i> [2]</i> Datei zum H                                                                               | ochladen auswählen               |                                                                      |                                           |                   |               |       |                   |        |
|----------------------------------------------------------------------------------------------------|----------------------------------|----------------------------------------------------------------------|-------------------------------------------|-------------------|---------------|-------|-------------------|--------|
| $\leftarrow \rightarrow \checkmark$                                                                   | 🕨 🕂 > Dieser PC > De             | ownloads                                                             |                                           |                   |               | √ 5   | "Downloads" durch | isuche |
| Organisieren                                                                                          | <ul> <li>Neuer Ordner</li> </ul> |                                                                      |                                           |                   |               |       | · · ·             |        |
| <ul> <li>✓ Schnellz</li> <li>✓ Deskto</li> <li>✓ Downlo</li> <li>✓ Dokum</li> <li>✓ Bilder</li> </ul> | ads * Vame                       | (1)<br>ndhilfeTeil3.1_20210119_1036<br>Woche (1)<br>g des Monats (1) | Änderungsdatum<br>26.idev 1911.2021 10:42 | Typ<br>IDEV-Datei | Größe<br>4 KB |       |                   |        |
|                                                                                                    | Dateiname:                       |                                                                      |                                           |                   |               | × All | e Dateien (*.*)   |        |

Der Pfad und der Dateiname erscheinen nun im unteren Bildschirmbereich neben dem Feld "Durchsuchen":

| → • ↑ 🖡 ›          | Dieser P | C > Downloads                           |                  |            |       | ・ ひ                  |
|--------------------|----------|-----------------------------------------|------------------|------------|-------|----------------------|
| rganisieren 🔻 🛛 Ne | uer Ordr | ner                                     |                  |            |       |                      |
| 📃 Desktop          | ^        | Name                                    | Änderungsdatum   | Тур        | Größe |                      |
| 🔮 Dokumente        |          | V Heute (1)                             |                  |            |       |                      |
| 🕂 Downloads        |          | JugendhilfeTeil3.1 20210119 103606.idev | 19.01.2021 10:42 | IDEV-Datei | 4 KB  |                      |
| 👌 Musik            |          | Latzta Washa (1)                        |                  |            |       |                      |
| 📑 Videos           | ~        |                                         |                  |            |       |                      |
| Da                 | teinar 🥃 | JugendhilfeTeil3.1_20210119_103606.idev |                  |            |       | ✓ Alle Dateien (*.*) |
|                    |          |                                         |                  |            |       | Öffnen Abbreck       |

Bestätigen Sie Ihre Auswahl bitte durch Mausklick auf öffnen.

Г

Im IDEV-Formular erscheint nun Ihre gespeicherte Version:

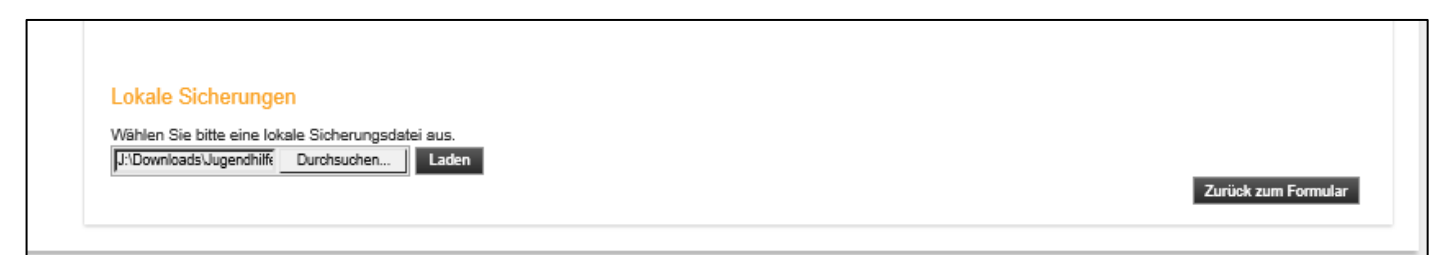

Klicken Sie dann auf "Laden" rechts neben "Durchsuchen". Danach ist die ausgewählte Sicherung in das Formular geladen.

| Lokale Sicherungen<br>Wählen Sie bitte eine lokale Sicherungsdatei aus<br>J:DownloadsUugendhilfe Durchsuchen (I Laden | Zurück zum Formular |
|----------------------------------------------------------------------------------------------------|---------------------|
|----------------------------------------------------------------------------------------------------|---------------------|

# 5. Dateimeldung/ Import der Exportdatei aus Kifoeg.web

Eine Dateimeldung ist ab dem Berichtsjahr 2019 nur über das Verfahren **eSTATISTIK.CORE** möglich.

Weitere Informationen zu diesem Verfahren finden Sie unter:

https://erhebungsportal.estatistik.de/Erhebungsportal/#

Liegen die Statistikdaten als Exportdatei aus "kifoeg.web" vor, können Sie diese Datei (kjhsexport.csv) nach erfolgter Anmeldung im IDEV ("<u>1. Einloggen und erste Angaben zur Einrichtung</u>") in das IDEV-Formular importieren.

Wählen Sie in der Registerkarte "Start" aus der Symbolleiste die Importfunktion aus:

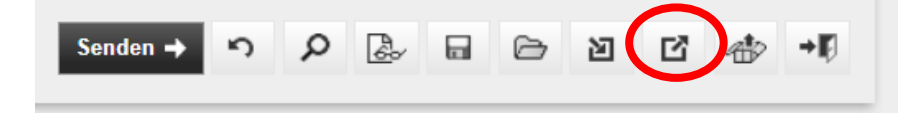

#### Folgende Seite wird angezeigt:

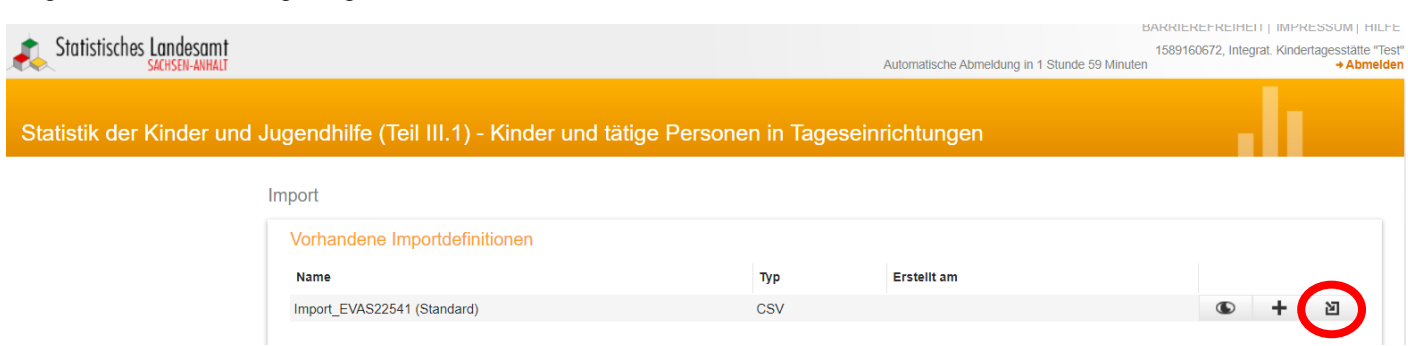

Bitte wählen Sie aus der Symbolleiste den Button "Datei importieren".

Folgende Seite wird angezeigt:

### Statistisches Landesamt Sachsen-Anhalt

## Hilfe zur IDEV-Meldung

| Statistisches Landesamt    | 1589160672, Integrat. Kind<br>Automatische Abmeldung in 1 Stunde 59 Minuten                                                                                                    | iertagesstätte "Test"<br>+ Abmelden |
|----------------------------|----------------------------------------------------------------------------------------------------|-------------------------------------|
| Statistik der Kinder und J | Jugendhilfe (Teil III.1) - Kinder und tätige Personen in Tageseinrichtungen                                                                                                    |                                     |
|                            | Import                                                                                                    |                                     |
|                            | Importieren einer Datei         Datei importieren unter Verwendung der Importdefinition: Import_EVAS22541 (CSV)         Beachten Sie bitte, dass nur Dateien bis zu einer Größe von maximal 100 KB ins Formular importiert werden können.<br>Größere Dateien können werdessen so Kimportiert und gesendet werden.         Importieren ab Zeile         Trennzeichen         Senikolon (?)         I Zeilen, die nur Trennzeichen enthalten, ignorieren         Bereits eingegebene Positionen löschen         Wettere Importieren         Ins Formular importieren         Ins Formular importieren         Ins Formular importieren |                                     |

Klicken Sie bitte auf den Button "Datei auswählen" und wählen die aus kifoeg.web exportierte Datei "kjhsexport.csv" aus.

| ien           |               |                |   |                 |                    |       |   |   |   |
|---------------|---------------|----------------|---|-----------------|--------------------|-------|---|---|---|
| → <b>~ ↑</b>  | 🖊 👌 Dieser PC | > Downloads    |   |                 |                    |       | ~ | U | Q |
| nisieren 🔻    | Neuer Ordne   | r              |   |                 |                    |       |   |   |   |
| Schnellzugrif | ŕ             | ^ Name         | Ä | nderungsdatum   | Тур                | Größe |   |   |   |
| Desktop       | *             | V Heute (1)    |   |                 |                    |       |   |   |   |
| Downloads     | *             | kjhsexport.csv | 1 | 9.01.2023 15:21 | Microsoft Excel-CS | 12 KB |   |   |   |
|               |               |                |   |                 |                    |       |   |   |   |

### Dann wählen Sie bitte den Button "Ins Formular importieren" aus!

| Statistisches Landesamt                                                                                                    | 1589160672, Integrat. Kinderta<br>Automatische Abmeldung in 1 Stunde 59 Minuten | agesstätte "Test"<br>→ Abmelden |
|----------------------------------------------------------------------------------------------------|---------------------------------------------------------------------------------|---------------------------------|
| Statistik der Kinder und Jugendhilfe (Teil III.1) - Kinder und tätige Personen in Tag                                                                             | eseinrichtungen                                                                 |                                 |
| Import                                                                                                    |                                                                                 |                                 |
| Importieren einer Datei                                                                                                    |                                                                                 |                                 |
| Datei importieren unter Verwendung der Importdefinition: Import_EVAS22541 (CSV)                                                                                   |                                                                                 |                                 |
| Beachten Sie bitte, dass nur Dateien bis zu einer Größe von maximal 100 KB ins Formu<br>Größere Dateien können stattdessen direkt importiert und gesendet werden. | ular importiert werden können.                                                  |                                 |
| Importdatei Datei auswählen Keine Datei ausgewählt                                                                                                    |                                                                                 |                                 |
| Importieren ab Zeile 1<br>Trennzeichen Semikolon (`,*) V                                                                                                    |                                                                                 |                                 |
| Zeilen, die nur Trennzeichen enthalten, ignorieren                                                                                                    |                                                                                 |                                 |
| Bereits eingegebene Positionen löschen                                                                                                    |                                                                                 |                                 |
| Ins Formular importieren und senden                                                                                                    |                                                                                 |                                 |
|                                                                                                    |                                                                                 |                                 |

Bitte prüfen Sie die importierte Datei auf eventuelle Fehler!

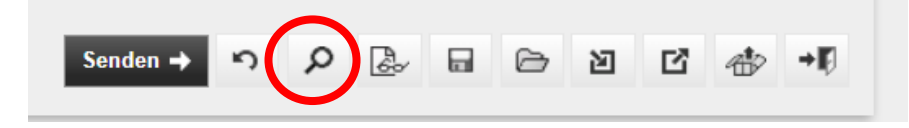

# 6. Senden der Daten an das Statistische Landesamt

Über die Formularansicht können Sie Ihre Angaben überprüfen. Dazu klicken Sie mit der Maus auf das Symbol "Papier mit Brille" im unteren rechten Bildschirmbereich (rechts neben dem "Lupen-Symbol").

| SACHSEN-ANHALT                                                                                                    | Automa                                | tische Abmeldung in 1 Stunde 44 Minuten | 1500316881, "TestKinderg<br>+ Abr |
|----------------------------------------------------------------------------------------------------|---------------------------------------|-----------------------------------------|-----------------------------------|
| atistik der Kinder und Jugendhilfe (Teil III.1) - Kinder und                                                                                                    | tätige Personen in Tageseinrich       | ungen                                   | alı -                             |
| Die Sicherungsbatei wurde gesteen.                                                                                                    |                                       |                                         |                                   |
| art   Hinweise zum Ausfüllen   Hinweise zur Erhebung   Träger   Rechtsform   Einrichtung                                                                                                    | Kinder Personal Bemerkungen/Abschluss |                                         |                                   |
| Bemerkungen<br>Zur Vermeidung von Rückfragen unsererseits können Sie<br>hier auf besondere Ereignisse und Umstände hinweisen,<br>die Einfluss auf Ihre Angaben haben.<br>(maximal 255 Zeichen)                                                                                    |                                       |                                         |                                   |
| Für eine spätere Aktualisierung der Daten sollten Sie vor dem Versand eine lokale Sicherung d<br>Übermitteln Sie Ihre Daten über die Schaltfläche Senden an das statistische Amt.<br>Nach fehlerfreiem Empfang wird automatisch eine Quittung erzeugt, die Sie auf Ihrem PC archi | urchführen.<br>vieren können.         |                                         |                                   |
|                                                                                                    |                                       |                                         |                                   |
|                                                                                                    |                                       |                                         |                                   |
|                                                                                                    |                                       |                                         |                                   |
|                                                                                                    |                                       |                                         |                                   |
|                                                                                                    |                                       |                                         |                                   |
|                                                                                                    |                                       |                                         |                                   |
|                                                                                                    |                                       |                                         |                                   |
|                                                                                                    |                                       |                                         |                                   |
|                                                                                                    |                                       |                                         |                                   |
|                                                                                                    |                                       |                                         |                                   |
|                                                                                                    |                                       |                                         |                                   |
|                                                                                                    |                                       |                                         |                                   |
|                                                                                                    |                                       |                                         |                                   |

### Es öffnet sich ein neues Registerblatt in Ihrem Browser mit den gegebenen Angaben über Ihre Einrichtung:

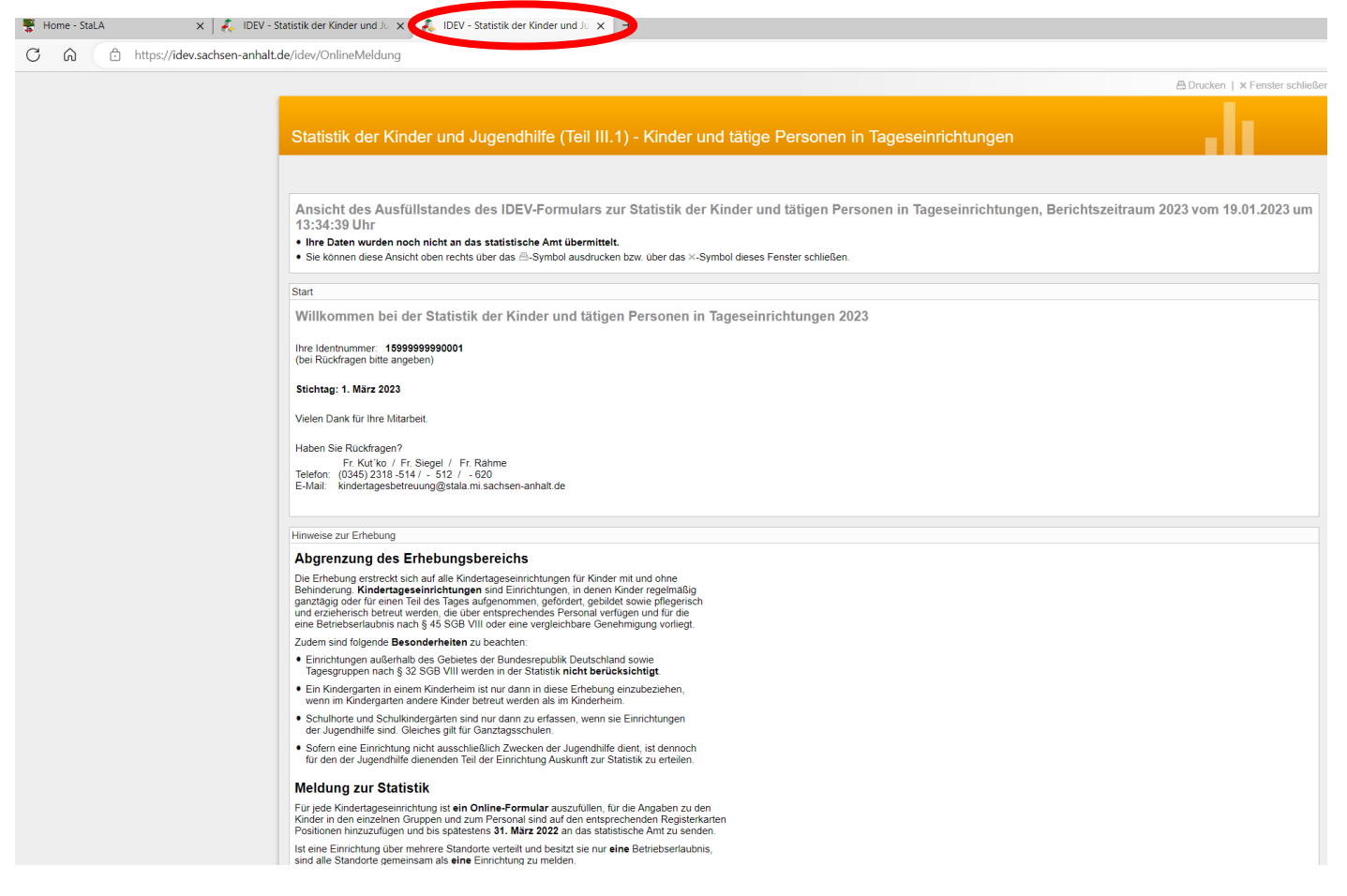

Nachdem Sie Ihre Meldung, wie bereits beschrieben, gesichert und in der Formularansicht Ihre Angaben richtig und vollständig sehen und überprüfen konnten, wechseln Sie bitte durch Mausklick in die Eingabemaske:

| ome - StaLA X Z UDEV - Statistik der Kinder und X A UDEV - Statistik der Kinder und Ju X +                                                                                                    |
|----------------------------------------------------------------------------------------------------|
| thtps://idev.sachsen-anhalt.de/idev/OnlineMeldung                                                                                                    |
| ≜ Drucken   × Fenster sch                                                                                                    |
| Statistik der Kinder und Jugendhilfe (Teil III.1) - Kinder und tätige Personen in Tageseinrichtungen                                                                                                    |
| Ansicht des Ausfüllstandes des IDEV-Formulars zur Statistik der Kinder und tätigen Personen in Tageseinrichtungen, Berichtszeitraum 2023 vom 19.01.2023 un<br>13:34:39 Uhr<br>• Ihre Daten wurden noch nicht an das statistische Amt übermittelt.<br>• Sie können diese Ansicht oben rechts über das ≅-Symbol ausdrucken bzw. über das ×-Symbol dieses Fenster schließen. |
| Start                                                                                                    |
| Willkommen bei der Statistik der Kinder und tätigen Personen in Tageseinrichtungen 2023<br>Ihre Identnummer: 1599999990001<br>(Dei Rückfragen bitte angeben)                                                                                                    |
| Stichtag: 1. März 2023                                                                                                    |
| Vielen Dank für Ihre Mitarbeit.<br>Haben Sie Rückfragen?<br>Fr. Kut ko / Fr. Siegel / Fr. Rähme<br>Telefon (1345) 2318-514 / - 512 / - 620<br>E-Mail: kindertagesbetreuung@stala mi sachsen-anhalt.de                                                                                                    |
| Hinweise zur Erhebung                                                                                                    |

Bevor Sie Ihre Meldung an uns senden, können Sie uns über die Registerkarte "**Bemerkungen/Abschluss**" noch Hinweise oder Probleme bei der Erstellung Ihrer IDEV-Meldung mitteilen.

### Statistisches Landesamt Sachsen-Anhalt

| Statistisches Landesamt                                                                                                    | Automatische Abmeldung in 1 Stunde 59 Minute     | IMPRESSUM   HILFE<br>1500316881, "TestKindergarten "<br>n + Abmelden |
|----------------------------------------------------------------------------------------------------|--------------------------------------------------|----------------------------------------------------------------------|
| tatistik der Kinder und Jugendhilfe (Teil III.1) - Kinder und t                                                                                                    | tätige Personen in Tageseinrichtungen            |                                                                      |
| ) Die Sicherungsdatei wurde geladen.                                                                                                    |                                                  |                                                                      |
| tart Hinweise zum Ausfrillen Hinweise zur Erbehung Träner Rechtsform Einrichtung                                                                                                    | Kinder Personal Remerkinnen/Absobliss            |                                                                      |
| Bemerkungen<br>Zur Vermeidung von Rückfragen unsererseits können Sie<br>hier auf besondere Ereignisse und Umstände himweisen,<br>die Einfluss auf Ihre Angaben haben.<br>(maximal 255 Zeichen)                                                                                                    |                                                  |                                                                      |
| Für eine spätere Aktualisierung der Daten sollten Sie vor dem Versand eine lokale Sicherung dur<br>Übermitteln Sie Ihre Daten über die Schaltfläche Sassen an das statistische Amt.<br>Nach fehlerfreiem Empfang wird automatisch eine Quittung erzeugt, die Sie auf Ihrem PC archivi                                                                                                    | urchführen.<br>rieren können.                    |                                                                      |
|                                                                                                    |                                                  |                                                                      |
|                                                                                                    |                                                  |                                                                      |
|                                                                                                    |                                                  |                                                                      |
|                                                                                                    |                                                  |                                                                      |
|                                                                                                    |                                                  |                                                                      |
|                                                                                                    |                                                  |                                                                      |
|                                                                                                    | Sandan ak D O P                                  |                                                                      |
| termet Datenerhebung DEV JH Jugendhilfe Teil 3.1 > 2021                                                                                                    |                                                  | † Zum Seitenanfang                                                   |
|                                                                                                    |                                                  |                                                                      |
| Statistisches Landesamt<br>Generation under Aufen under Aufen under Aufen under Aufen under Aufen under Aufen und Aufen und Aufen aufen au | Automatische Abmeldung in                        | IMPRESSU<br>1500316881, "TestKir<br>1 Stunde 58 Minuten              |
|                                                                                                    |                                                  |                                                                      |
| Statistik der Kinder und Jugendhilfe (Teil III.1) - Kinde<br>() Die Sicherungsdatei wurde geladen.                                                                                                    | er und tätige Personen in Tageseinrichtungen     |                                                                      |
| Start Hinweise zum Ausfüllen Hinweise zur Erhebung Träger Rechtsform Ei                                                                                                    | inrichtung Kinder Personal Bemerkungen/Abschluss |                                                                      |
| Bernerkungen<br>Zur Vermeidung von Rückfragen unsererseits können Sie                                                                                                    |                                                  |                                                                      |
| nier auf beschiefe Eregnisse und omstande ninweisen,                                                                                                    |                                                  |                                                                      |
| die Einfluss auf ihre Angaben haben.<br>(maximal 255 Zeichen)                                                                                                    |                                                  |                                                                      |

rur eine sparere Axualisierung der Daten sollten Sie vor dem Versand eine lokale sicherung durchnurren. Übernitten Sie Ihre Oaten über die Schäftlichse Siedowig all nads statistische Arut. Nach fehlerfreiem Empfang wird automatisch eine Quittung erzeugt, die Sie auf Ihrem PC archivieren können. Sie können Ihre Angaben vor dem Versenden auf Plausibilität prüfen. Dazu klicken Sie mit der Maus auf das kleine "Lupen-Symbol" im unteren rechten Bildschirmbereich:

| Automatische Abmeldung in 1 Stunde 59 Minuten | 1500316881, "TestKindergarter<br>+ Abmelde |
|-----------------------------------------------|--------------------------------------------|
| n Tageseinrichtungen                          |                                            |
|                                               |                                            |
| rkungen/Abschluss                             |                                            |
|                                               |                                            |
|                                               |                                            |
|                                               |                                            |
|                                               |                                            |
|                                               |                                            |
|                                               |                                            |
|                                               |                                            |
|                                               |                                            |
|                                               |                                            |
|                                               |                                            |
| Senden +                                      |                                            |
|                                               |                                            |
|                                               | rungen/Absohluss                           |

### Sollte Ihr Formular Fehler enthalten, werden Ihnen diese dann angezeigt:

| Statictisches Landesamt                                                                                                    |                                               | IMPRESSUM  1 |
|----------------------------------------------------------------------------------------------------|-----------------------------------------------|--------------|
|                                                                                                    | Automatische Abmeldung in 1 Stunde 59 Minuten | + Abn        |
| tatistik der Kinder und Jugendhilfe (Teil III.1) - Kinder und tätige Personen in Tage                                                                                                    | eseinrichtungen                               | alı -        |
| Bitte wählen Sie den Träger der Einrichtung aus.                                                                                                    | 1                                             |              |
| Bitte wählen Sie die Rechtsform des Trägers aus.                                                                                                    |                                               |              |
| Bitte beantworten Sie die Fragen zur Öffnungs- und Schließungszeit der Einrichtung.                                                                                                    |                                               |              |
| ) Bitte beantworten Sie die Fragen zur Öffnungs- und Schließungszeit der Einrichtung.                                                                                                    |                                               |              |
| Bitte beantworten Sie die Frage C3 zur Einrichtung mit Ja oder Nein.                                                                                                    |                                               |              |
| Bitte beantworten Sie die Frage C4 zur Einrichtung mit Ja oder Nein.                                                                                                    |                                               |              |
| Bitte beantworten Sie die Frage C5 zur Einrichtung mit Ja oder Nein.                                                                                                    |                                               |              |
| Bitte geben Sie die Anzahl der in der Einrichtung genehmigten Plätze gemäß Betriebserlaubnis an.                                                                                                    |                                               |              |
| Bitte geben Sie entweder die Anzahl der Gruppen in der Einrichtung an oder markieren Sie Einrichtung ohne Gruppenstruktur.                                                                                                    |                                               |              |
| Bitte geben Sie die Anzahl der Kinder in der Einrichtung insgesamt an.                                                                                                    |                                               |              |
| Bitte machen Sie auch Angaben zum pädagogischen bzw. Verwaltungspersonal.                                                                                                    |                                               |              |
| (maximal 255 Zeichen)                                                                                                    |                                               |              |
| Für eine spätere Aktualisierung der Daten sollten Sie vor dem Versand eine <b>lokal</b> e Sicherung durchführen.<br>Übermitteln Sie Ihre Daten über die Schaltfläche <b>senson –</b> en das statistische Amt.<br>Nach fehlerfreiem Empfang wird automatisch eine Quittung erzeugt, die Sie auf Ihrem PC archivieren können. |                                               |              |
|                                                                                                    |                                               |              |
|                                                                                                    |                                               |              |
|                                                                                                    |                                               |              |
|                                                                                                    |                                               |              |
| Es sind Fehler vorhanden. Bitte überprüfen Sie Ihre Angaben. + Fehler anzeigen                                                                                                    | Senden + 🤊 🔎 🛃                                | e b c 🐵 ·    |
|                                                                                                    |                                               |              |

Durch Mausklick auf den jeweiligen Fehler wird Ihnen ein Vorschlag zur Lösung des Fehlers angeboten:

# Statistik der Kinder und Jugendhilfe (Teil III.1) - Kinder und tätige Personen in Tageseinrichtungen

| Bitte beantworten Sie die Fragen zur Öffn                                                                                                    | 1 Fehler, 0 Hinweise                                                                                                    | ×                 |
|----------------------------------------------------------------------------------------------------|----------------------------------------------------------------------------------------------------|-------------------|
| <ul> <li>Bitte beantworten Sie die Fragen zur Öffn</li> <li>Bitte beantworten Sie die Frage C3 zur E</li> <li>Bitte beantworten Sie die Frage C4 zur E</li> <li>Bitte beantworten Sie die Frage C5 zur E</li> </ul>  | <ul> <li>Bitte wählen Sie den Träger der Einrichtung aus.</li> <li>Prüfen/Korrigieren Sie die Angabe.</li> <li>Träger / Art des Trägers der Einrichtung</li> </ul> |                   |
| <ul> <li>Bitte geben Sie die Anzahl der in der Einr</li> <li>Bitte geben Sie entweder die Anzahl der</li> <li>Bitte geben Sie die Anzahl der Kinder in de</li> <li>Bitte machen Sie auch Angaben zum päda</li> </ul> | r Einrichtung insgesamt an.                                                                                                    | Fenster schließen |

## <u>Achtung</u>

Das Senden erfolgt nur, wenn Ihre Datei fehlerfrei ist. Werden Fehler festgestellt, erscheint eine entsprechende Fehlermeldung und Sie müssen die Daten korrigieren!

Um Ihre Datei nun an das Statistische Landesamt zu senden, klicken Sie bitte im unteren rechten Bildschirmbereich auf "**Senden**" – so schließen Sie Ihre Bearbeitung ab:

|                                                                                                    | IMPRESSUM   HILF                                       |
|----------------------------------------------------------------------------------------------------|--------------------------------------------------------|
| Statistisches Landesamt                                                                                                    | Automatische Abmeldung in 1 Stunde 59 Minuten + Abmeld |
|                                                                                                    |                                                        |
| Statistik der Kinder und Jugendhilfe (Teil III 1) - Kinder und tätige Pers                                                                                                    | onen in Tageseinrichtungen                             |
|                                                                                                    |                                                        |
| Die Sicherungsdatei wurde geladen.                                                                                                    |                                                        |
|                                                                                                    |                                                        |
| tart Hinweise zum Ausfüllen Hinweise zur Erhebung Träger Rechtsform Einrichtung Kinder Person                                                                                                    | al Bemerkungen/Abschluss                               |
| Bemerkungen                                                                                                    |                                                        |
| ur Vermeidung von Rucktragen unsererseits konnen Sie<br>ier auf besondere Ereignisse und Umstände hinweisen,<br>is Findhare und ihme Anscharbehare                                                     |                                                        |
| e Einnuss auf inre Angaben naben.<br>naximal 255 Zeichen)                                                                                                    |                                                        |
|                                                                                                    |                                                        |
| für eine spätere Aktualisierung der Daten sollten Sie vor dem Versand eine lokale Sicherung durchführen.                                                                                               |                                                        |
| bermitteln Sie Ihre Daten über die Schaltfläche <b>senden ◆</b> an das statistische Amt.<br>Jach fehlerfreiem Empfang wird automatisch eine Quittung erzeugt, die Sie auf Ihrem PC archivieren können. |                                                        |
|                                                                                                    |                                                        |
|                                                                                                    |                                                        |
|                                                                                                    |                                                        |
|                                                                                                    |                                                        |
|                                                                                                    |                                                        |
|                                                                                                    |                                                        |
|                                                                                                    |                                                        |
|                                                                                                    |                                                        |
|                                                                                                    |                                                        |
|                                                                                                    |                                                        |
|                                                                                                    |                                                        |
|                                                                                                    |                                                        |
|                                                                                                    |                                                        |
|                                                                                                    |                                                        |
|                                                                                                    |                                                        |
|                                                                                                    |                                                        |
|                                                                                                    |                                                        |
|                                                                                                    |                                                        |
|                                                                                                    |                                                        |
|                                                                                                    |                                                        |
|                                                                                                    |                                                        |
|                                                                                                    |                                                        |
|                                                                                                    | Senden + 👂 🖉 🖾 🗠 🖄 📲                                   |
| armet Datanarhabung IDEV JH Jugendhilfe Teil 3.1 ≥ 2021                                                                                                    | t Zum Seitenants                                       |
| im Verbund                                                                                                    |                                                        |

### Nach erfolgreichem Senden erhalten Sie die folgende Ansicht:

| Statistisches Landesamt                                                                                                    | BARRIEREFRE<br>1589160672, I<br>Automatische Abmeldung in 1 Stunde 59 Minuten | IHEIT   IMPRESSUM   HILFE<br>ntegrat. Kindertagesstätte "Test<br>→ Abmelder |
|----------------------------------------------------------------------------------------------------|-------------------------------------------------------------------------------|-----------------------------------------------------------------------------|
| Statistik der Kinder und Jugendhilfe (Teil III.1) - Kinder und tätige Personen in Ta                                               | geseinrichtungen                                                              | .h                                                                          |
|                                                                                                    |                                                                               |                                                                             |
| Ihre Daten zur Statistik der Kinder und tätigen Personen in Tageseinrichtungen, Berichtszeitr<br>das statistische Amt übermittelt. | aum 2023 wurden erfolgreich am 19.01.2023 um 1                                | 3:37:54 Uhr an                                                              |
| Sie können diese Quittung für Ihre Unterlagen mit der Schaltfläche 🛎 drucken und mit der Schaltfläche 🏟 auf Ihrem Rechner lokal s  | peichem.                                                                      |                                                                             |
| Start                                                                                                    |                                                                               |                                                                             |
| Vielen Dank für Ihre Teilnahme an der Statistik der Kinder und tätigen Personen in Tageseinri                                      | chtungen 2023                                                                 |                                                                             |
| Ihre Identnummer: 15999999990001<br>(bei Rückfragen bitte angeben)                                                                 |                                                                               |                                                                             |
| Anschrift                                                                                                    |                                                                               |                                                                             |
| Integrat. Kindertagesstätte "Test"                                                                                                 |                                                                               |                                                                             |
| Teststraße                                                                                                    |                                                                               |                                                                             |
| 99999 leststadt,                                                                                                    |                                                                               |                                                                             |
| Ansprechpartner                                                                                                    |                                                                               |                                                                             |
|                                                                                                    |                                                                               |                                                                             |
| Stichtag: 1. März 2023                                                                                                    |                                                                               |                                                                             |
| Haben Sie Rückfragen?                                                                                                    |                                                                               |                                                                             |
| Fr. Kuťko / Fr. Siegel / Fr. Rähme                                                                                                 |                                                                               |                                                                             |
| Telefon: (0345) 2318 -514 / - 512 / - 620<br>F-Mail: kindertagesbetrerung@stala.mi.sachsen-anbalt.de                               |                                                                               |                                                                             |
|                                                                                                    |                                                                               |                                                                             |

Drucken Sie sich dieses Dokument aus und heben Sie sich den Ausdruck für eventuelle Rückfragen auf.

# 7. Mitteilung einer Adressänderung an das Statistische Landesamt

Sie können uns eine notwendige Adressänderung per E-Mail an <u>kindertagesbetreuung@stala.mi.sachsen-anhalt.de</u> senden.

Alternativ haben Sie die Möglichkeit, diese Angaben direkt in Ihrem Benutzerkonto zu ändern.

Nach erfolgreicher IDEV-Anmeldung, wie unter Punkt 1 beschrieben, erscheint folgende Seite:

| Statistisches Landesamt                                         | Automatische Abmeldung in 1 Stunde 58 Minuten                                                                                                    | IMPRESSUM   HILFE<br>1500316881, "TestKindergarten "<br>+ Abmelden |
|-----------------------------------------------------------------|----------------------------------------------------------------------------------------------------|--------------------------------------------------------------------|
| IDEV                                                            |                                                                                                    | alı –                                                              |
| Statistikdaten melden<br>Melderkonto<br>Benutzerdaten verwalten | <ul> <li>Ihr Passwort wurde geändert. Bitte verwenden Sie beim nächsten Login Ihr neues Passwort. Sollten Sie Ihr Passwort in Ihrem Browser Passwort gespeinächsten Login daran, das neue Passwort einzugeben.</li> <li>Statistikdaten melden</li> <li>Auswahl Berichtspflichtiger:</li> <li>Für welchen Berichtspflichtigen möchten Sie melden?</li> <li>* "TestKindergarten "</li> </ul> | ichert haben, denken Sie beim                                      |

Über die Schaltfläche "Benutzerdaten verwalten" kommen Sie auf folgende Seite:

|                                  |             |                                                                                                    | IMPRESSUM HILFE                              |
|----------------------------------|-------------|----------------------------------------------------------------------------------------------------|----------------------------------------------|
| Statistisches Landesamt          |             | Automatische Abmeldung in 1 Stunde 59 Minuten                                                                                                    | 1500316881, "TestKindergarten"<br>+ Abmelden |
| IDEV                             |             |                                                                                                    | ah -                                         |
|                                  | Benutzerdat | en verwalten                                                                                                    |                                              |
| Statistikdaten melden            |             | Adresse/Ansprechperson ändern                                                                                                    |                                              |
| Melderkonto                      | N           | Hier können Sie Ihre Angaben zu Adresse und Ansprechperson ändern                                                                                                    |                                              |
| Benutzerdaten verwalten 🕶        | A           | Passwort ändern                                                                                                    |                                              |
| Adresse/Ansprechperson<br>ändern |             | Hier können Sie Ihr Passwort für den IDEV-Zugang ändern und Einstellungen vornehmen, welche es Ihnen ermöglichen, Ihr<br>Passwort automatisiert zurückzusetzen, wenn Sie dieses vergessen haben |                                              |
| Passwort ändern                  |             | Zusammenführungen                                                                                                    |                                              |
| Zusammenführungen                | œ           | Hier können Sie Melderkennungen zusammenführen, die Zusammenführungen für Ihre Anmeldekennung einsehen und bearbeiten<br>oder zu einer der zusammengeführten Melderkennungen wechseln           |                                              |
| Berichtspflichtige               |             | Berichtspflichtige                                                                                                    |                                              |
|                                  |             | Hier können Sie ein weiteres Unternehmen registrieren, die Adresse eines von Ihnen registrierten Unternehmens ändem oder das<br>Unternehmen wieder abmelden                                     |                                              |

Über die Schaltfläche "Adresse ändern" kommen Sie auf folgende Seite:

| <ul> <li>Ctatictisches Landesamt</li> </ul> |             |                                                                                                    |                            | IMPRESSUM HILFE                              |
|---------------------------------------------|-------------|----------------------------------------------------------------------------------------------------|----------------------------|----------------------------------------------|
|                                             |             | Automatische Abmeldur                                                                                                    | ung in 1 Stunde 59 Minuten | 1500316881, "LestKindergarten"<br>+ Abmelden |
| IDEV                                        |             |                                                                                                    |                            | di 👘                                         |
|                                             | Benutzerdat | en verwalten                                                                                                    |                            |                                              |
| Statistikdaten melden                       |             | Adresse/Ansprechperson ändern                                                                                                    |                            |                                              |
| Melderkonto                                 | ۲J          | Hier können Sie Ihre Angaben zu Adresse und Ansprechperson ändem                                                                                                    |                            |                                              |
| Benutzerdaten verwalten 🕶                   | A           | Passwort ändern                                                                                                    |                            |                                              |
| Adresse/Ansprechperson<br>ändern            |             | Hier können Sie Ihr Passwort für den IDEV-Zugang ändern und Einstellungen vornehmen, welche es Ihner<br>Passwort automatisiert zurückzusetzen, wenn Sie dieses vergessen haben | en ermöglichen, Ihr        |                                              |
| Passwort ändern                             |             | Zusammenführungen                                                                                                    |                            |                                              |
| Zusammenführungen                           | œ           | Hier können Sie Melderkennungen zusammenführen, die Zusammenführungen für Ihre Anmeldekennung<br>oder zu einer der zusammengeführten Melderkennungen wechseln                  | einsehen und bearbeiten    |                                              |
| Berichtspflichtige                          |             | Berichtspflichtige                                                                                                    |                            |                                              |
|                                             |             | Hier können Sie ein weiteres Unternehmen registrieren, die Adresse eines von Ihnen registrierten Unterne<br>Unternehmen wieder abmelden                                        | ehmens ändern oder das     |                                              |

|                                                                                                    |                      |                                                     |                                              | IMPRESSUM   HIL                                                        |
|----------------------------------------------------------------------------------------------------|----------------------|-----------------------------------------------------|----------------------------------------------|------------------------------------------------------------------------|
| dessánderung     not/fi     not/fi     varea     ''mationisirgaten ''     ''mationisirgaten ''        ''mationisirgaten ''                                                                                                    | Statistisches        | Landesamt<br>sachsen-anhalt                         | Automatische                                 | Abmeldung in 1 Stunde 59 Minuten 1500316881, 'TestKindergar<br>+ Abmel |
|                                                                                                    | droccändor           | upa                                                 |                                              |                                                                        |
| noch1  Terefindegaten*  Strate TestStrate  Strate TestStrate  Strate TestStrate  Strate TestStrate TestStrate                                                                                                    | Auressanuer          | ung                                                 |                                              |                                                                        |
| nahrff Vane                                                                                                    |                      |                                                     |                                              |                                                                        |
|                                                                                                    | acabrit              |                                                     |                                              |                                                                        |
| strate         TestStrate           Strate         TestStrate           Strate         TestStrate                                                                                                    | Neme                 | "TestKindemarten "                                  |                                              |                                                                        |
| Sinsle       restStraße         tatanumer       4         TestStraße       0000         Xt       reststat         Soride       0         Soride       0         Straße       0         Straße <td< td=""><td>vame</td><td>restranderganen</td><td></td><td></td></td<>                                                                                                    | vame                 | restranderganen                                     |                                              |                                                                        |
|                                                                                                    |                      |                                                     |                                              |                                                                        |
| Sinde TestSinde   tauanumer 4   Soutional 0000   Xi TestSind Teststat   Soutional 1   Soutional 1   Soutional<                                                                                                    |                      |                                                     |                                              |                                                                        |
| Strade leststrade   Strade   leststrade   Strade   strade   Strade   Strade   Strade   Strade   Strade   Strade   Strade   Strade   Strade   Strade   Strade   Strade   Strade   Strade   Strade   Strade   Strade   Strade   Strade   Strade   Strade   Strade   Strade   Strade   Strade   Strade   Strade   Strade   Strade   Strade   Strade   Strade   Strade Strade Strade <td></td> <td></td> <td></td> <td></td>                                                                                                    |                      |                                                     |                                              |                                                                        |
| tausnumer: 4<br>Postletz V<br>State Testsdet. Testsdet<br>Postletz bit Cestsdet. Testsdet<br>Postletz bit Cestsdet. Testsdet<br>Postletz bit Cestsdet. Testsdet<br>Postletz bit Cestsdet. Testsdet<br>Postletz bit Cestsdet. Testsdet<br>Postletz bit Cestsdet. Testsdet<br>Postletz bit Cestsdet. Testsdet<br>Postletz bit Cestsdet. Testsdet<br>Postletz bit Cestsdet. Testsdet<br>Postletz bit Cestsdet. Testsdet<br>Postletz bit Cestsdet. Testsdet<br>Postletz bit Cestsdet. Testsdet.<br>Postletz bit Cestsdet. Testsdet.<br>Postletz bit Cestsdet. Testsdet.<br>Postletz bit Cestsdet. Testsdet.<br>Postletz bit Cestsdet. Testsdet.<br>Postletz bit Cestsdet. Testsdet.<br>Postletz bit Cestsdet.<br>Postletz bit Cestsdet.<br>Postletz bi | Straße               | restatraise                                         |                                              |                                                                        |
| Contact 00000   Ort Initialization   Contact Initialization   Postelization Initialization   Statement Initialization   Statement Initialization    Statement Statement State                                                                                                    | Hausnummer           | 4                                                   |                                              |                                                                        |
| Ort       Teststadt, Teststadt         Preatfach                                                                                                    | Postleitzahl         | 99999                                               |                                              |                                                                        |
| Portisch   Portisch   Porti                                                                                                    | Dirt                 | Teststadt, Teststadt                                |                                              |                                                                        |
| Posteinzahl   Dt     Sum Formularanting     Zum Formularanting     TestKindergarten *     Comane     Telefon     Stati     Telefon     Internet Dataserleketer     *Zum Steineter     *Zum Steineter     *Zum Steineter     *Zum Steineter     *Zum Steineter     *Zum Steineter     *Zum Steineter                                                                                                    | Postfach             |                                                     |                                              |                                                                        |
| Cht                                                                                                    | Postleitzahl         |                                                     |                                              |                                                                        |
| Zum Formularanting       Zu den Formularanktionen         nsprechpartner/Ansprechpartnerin für Rückfragen (freiwilige Angeben)                                                                                                    | Ort                  |                                                     |                                              |                                                                        |
| Insprechpather/Ansprechpather/in für Rückfragen (freiwilige Angeben)  Nachname                                                                                                    |                      |                                                     | Zum Formularanfang   Zu den Formularaktionen |                                                                        |
| Vacaname "TestKindergarten"   Joint Image: Sender + Image: Sender + Image: Send                                                                                                    | nsprechpartner/Ansp  | prechpartnerin für Rückfragen (freiwillige Angaben) |                                              |                                                                        |
| Image: Compare                                                                                                    | Nachname             | "TestKindergarten "                                 |                                              |                                                                        |
| Telefon  -Mail  -Mail  -Moil  -Moil   Senden                                                                                                    | Vorname              |                                                     |                                              |                                                                        |
| E-Mail   Telefax   Mobil     Senden + • • •     * Zum Seitenar                                                                                                    | Telefon              |                                                     |                                              |                                                                        |
| Telefax                                                                                                    | E-Mail               |                                                     |                                              |                                                                        |
| Mobil<br>Senden +<br>* Zum Seitenar<br>* Zum Seitenar                                                                                                    | Telefax              |                                                     |                                              |                                                                        |
| ntermet Dateneirhebung IDEV                                                                                                    | Mohil                |                                                     |                                              |                                                                        |
| ntermet Dateneirhebung IDEV                                                                                                    | (ICD)                |                                                     |                                              |                                                                        |
| ntermet Dateneirhebung IDEV                                                                                                    |                      |                                                     |                                              |                                                                        |
| ntermet Datenarhebung IDEV                                                                                                    |                      |                                                     |                                              |                                                                        |
| ntermet Datenerfhebung IDEV                                                                                                    |                      |                                                     |                                              |                                                                        |
| Senden +         •           Intermet Datenerhebung<br>im Verbund         + Zum Seitenar                                                                                                    |                      |                                                     |                                              |                                                                        |
| ntermet Datenerfhebung<br>im Verbund IDEV                                                                                                    |                      |                                                     |                                              |                                                                        |
| rtemet Datenerhebung<br>Im Verbund IDEV                                                                                                    |                      |                                                     |                                              |                                                                        |
| intermet Datenerhebung IDEV                                                                                                    |                      |                                                     |                                              |                                                                        |
| Intermet Datenerhebung IDEV * Zum Seitenar                                                                                                    |                      |                                                     |                                              | Senden → ×) +                                                          |
|                                                                                                    | Internet Datenerhebu |                                                     |                                              | † Zum Seitenar                                                         |
|                                                                                                    | im Verbu             |                                                     |                                              |                                                                        |

Bitte nehmen Sie die notwendigen Änderungen vor und drücken zum Abschluss auf den Button "Senden".

# Kontakt

# Statistisches Landesamt Sachsen-Anhalt

Dezernat 24 - Bildung, Soziales, Gesundheit

| Frau Kuťko                                              | Telefon: 0345 2318 514 |  |  |  |
|---------------------------------------------------------|------------------------|--|--|--|
| Herr Tennert                                            | Telefon: 0345 2318 429 |  |  |  |
| Frau Siegel                                             | Telefon: 0345 2318 512 |  |  |  |
| Frau Rähme                                              | Telefon: 0345 2318 620 |  |  |  |
| E-Mail: kindertagesbetreuung@stala.mi.sachsen-anhalt.de |                        |  |  |  |